# **Online Faculty System**

### A Registrar's User Manual

Julie Patenaude 1/5/2015

#### **Table of Contents**

| How to Register as a Registrar                      |
|-----------------------------------------------------|
| Signing In and Out of the Online System7            |
| Recovering your Password9                           |
| Managing your Account11                             |
| Navigating your Dashboard                           |
| Navigating a Case File                              |
| Receiving Emails from the Online Faculty System     |
| Begin Working on an Application25                   |
| Editing the Petition                                |
| Inviting External Consultees to View an Application |
| Registrar's Remarks to the Chancellor               |
| Chancellor Returns Application to Registrar         |
| Faculty Approval                                    |
| Faculty Refusal43                                   |
| Attaching Documents                                 |
| Getting Help51                                      |

#### How to Register as a Registrar

1. Go to the front page of the website (<u>https://facultyonline.churchofengland.org</u>). **N.B.** The picture scrolls and so may be different when you open the web page.

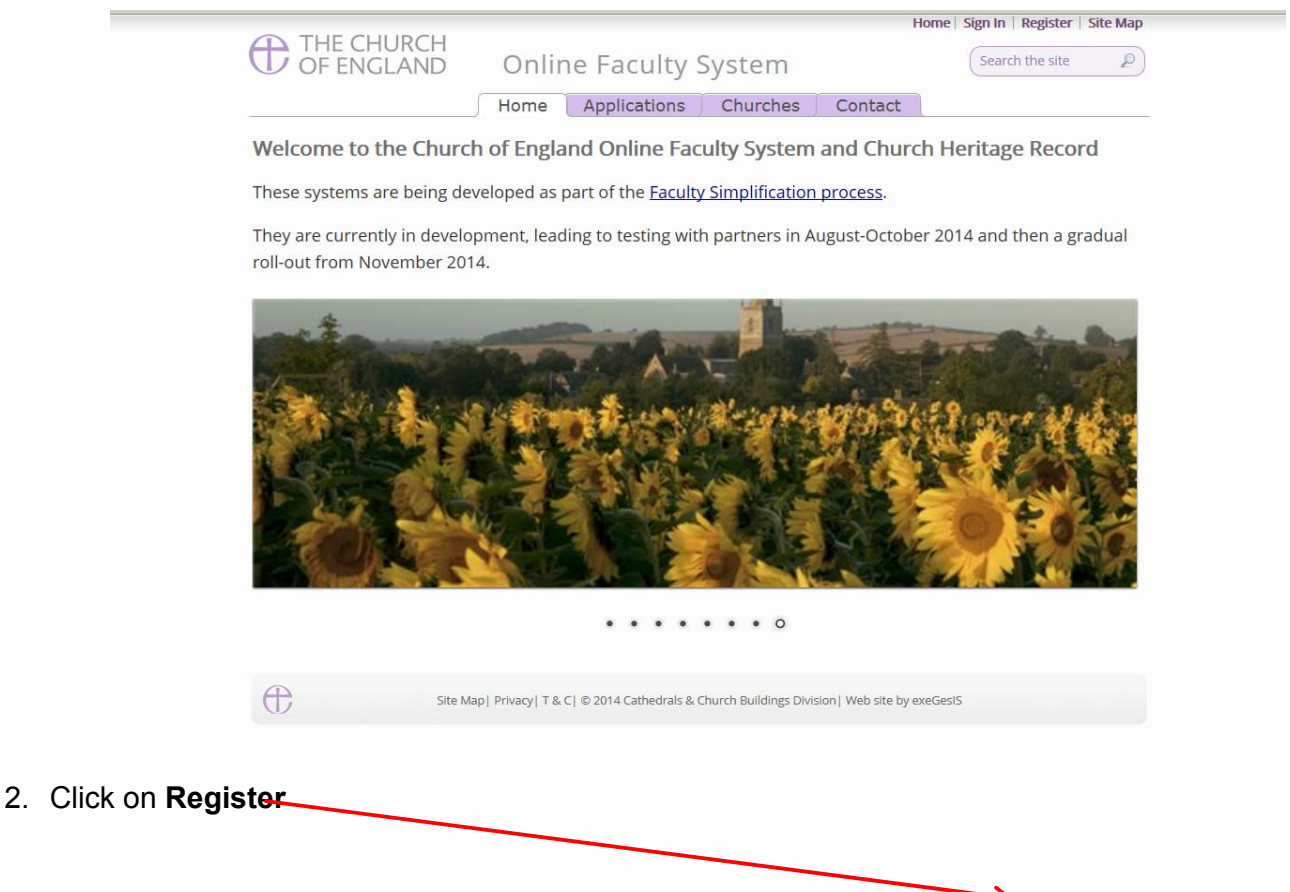

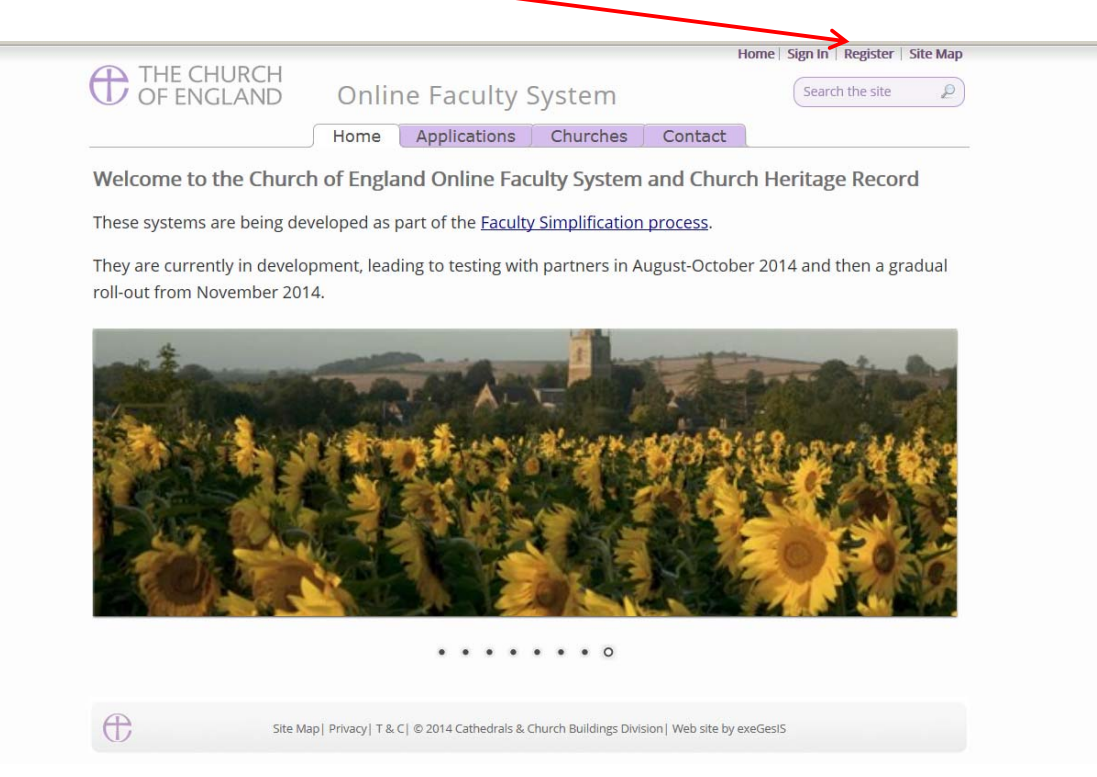

#### 3. This will take you to the **Create a New Account** page.

|                             |                                                     | Home Sign In Register Site Map |          |
|-----------------------------|-----------------------------------------------------|--------------------------------|----------|
| THE CHURCH<br>OF ENGLAND    | Online Faculty System                               |                                | î        |
| Create a New Accoun         | t                                                   |                                |          |
| Please complete the form be | low to register for the Online Faculty System.      |                                |          |
| Email                       |                                                     |                                |          |
| Password                    |                                                     |                                |          |
| Confirm Password            |                                                     |                                |          |
| Title                       |                                                     |                                |          |
| First Name                  |                                                     |                                |          |
| Last Name                   |                                                     |                                |          |
| Daytime telephone           |                                                     |                                |          |
| Alternative telephone       |                                                     |                                |          |
| Address                     |                                                     |                                |          |
|                             |                                                     |                                |          |
|                             |                                                     |                                |          |
| Postcode                    |                                                     |                                |          |
| Email preference @          | • Daily summary                                     |                                |          |
|                             | ○Everytime something happens                        |                                |          |
| Role applied for @          | <ul> <li>Applicant (to submit petitions)</li> </ul> |                                |          |
|                             | ODAC Secretary                                      |                                | ų        |
|                             | OArchdeacon                                         |                                | @ 100h   |
|                             |                                                     |                                | ≪ 100% ▼ |

- 4. Choose the most suitable email address. This is likely to be your work email.
- 5. You will need to complete ALL your contact details (but only one telephone number is required).
- 6. Indicate whether you wish to receive an email about ALL applications in your diocese:
  - a. **Daily summary** (received at the end of each day but only if you need to perform a specific task)
    - Or
  - b. Every time something changes
- 7. Select the **role** for which you wish to register (in this case Registrar).

#### 8. When you select **Registrar** and scroll down, you'll get a drop down menu from the Diocese field:

| Confirm Password         |                                               |
|--------------------------|-----------------------------------------------|
| Title                    |                                               |
| First Name               |                                               |
| Last Name                |                                               |
| Daytime telephone        |                                               |
| Alternative telephone    |                                               |
|                          |                                               |
| Address                  |                                               |
|                          |                                               |
|                          |                                               |
| Postcode                 |                                               |
| Empil proforance         | 6 Daih gummani                                |
| Email preference         | C Eventime something happens                  |
|                          |                                               |
| Role applied for @       | C Applicant (to submit petitions)             |
|                          | C DAC Secretary                               |
|                          | Registrar                                     |
|                          | Chancellor                                    |
|                          | CCCB (Cathedrals & Church Buildings Division) |
|                          | Consultee                                     |
| Diocese @                | please select                                 |
| 8K98 Enter the code show | wn:                                           |

The Church of England collects personal information when you register with the Online Faculty System. We will use this information to confirm your role within the faculty process and manage your account. We may

#### 9. Select your diocese:

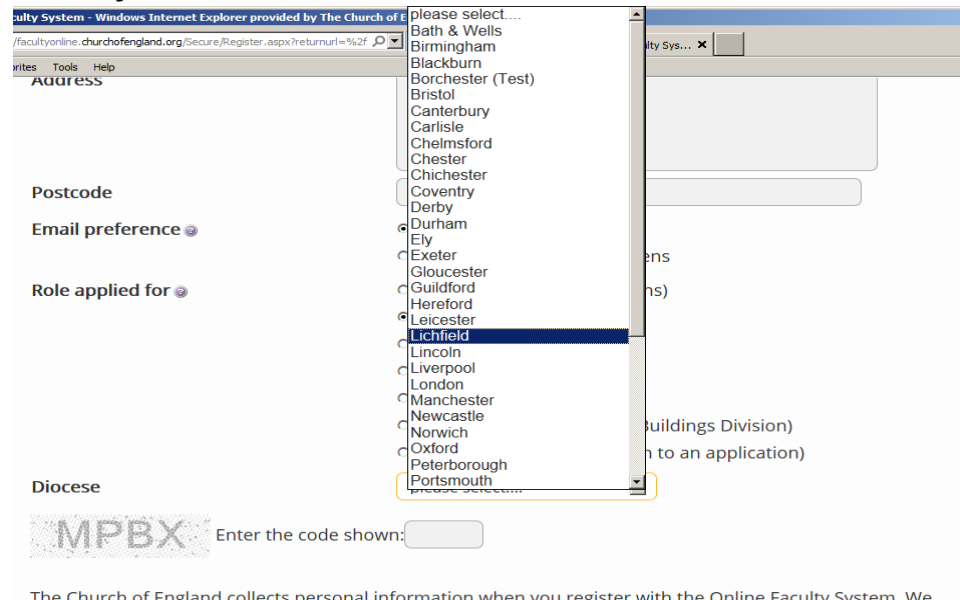

The Church of England collects personal information when you register with the Online Faculty System. We will use this information to confirm your role within the faculty application process and manage your account. We may share your information with, and obtain information about you from other registered users. This is to help registered users deal with faculty applications quickly and to reduce the risk of delay. We will not share your information for marketing purposes with companies outside the Church of England.

Please visit our Privacy Policy and Terms and Conditions for further details.

□ I agree to the terms of use.

Create Account

#### 10. Enter the **security code** as it is shown:

| Postcode                                                                                                    |                                                                                                    |
|----------------------------------------------------------------------------------------------------|----------------------------------------------------------------------------------------------------|
| Email preference 🥥                                                                                                    | Daily summary                                                                                                    |
|                                                                                                    | <ul> <li>Everytime something happens</li> </ul>                                                                                                    |
| Role applied for @                                                                                                    | ි Applicant (to submit petitions)                                                                                                    |
|                                                                                                    | O DAC Secretary                                                                                                    |
|                                                                                                    | C Archdeacon                                                                                                    |
|                                                                                                    | ○ Registrar                                                                                                    |
|                                                                                                    | Chancellor                                                                                                    |
|                                                                                                    | CCB (Cathedrals & Church Buildings Division)                                                                                                    |
|                                                                                                    | OPublic (to lodge an objection to an application)                                                                                                    |
| Diocese                                                                                                    | Leicester                                                                                                    |
|                                                                                                    | ide shown:                                                                                                    |
| The Church of England collects pe<br>will use this information to confirm<br>We may share your information w<br>help registered users deal with fac<br>your information for marketing pu | rsonal information when you register with the Online Faculty System. We<br>n your role within the faculty application process and manage your account<br>ith, and obtain information about you from other registered users. This is to<br>culty applications quickly and to reduce the risk of delay. We will not share<br>urposes with companies outside the Church of England. |
| Please visit our <u>Privacy Policy</u> and                                                                                                    | Terms and Conditions for further details.                                                                                                    |
| □ I agree to the terms of use.                                                                                                    |                                                                                                    |
| 5                                                                                                    | Create Account                                                                                                    |

11. Please **read** the **Privacy Policy**, **Cookie Policy** and **Terms and Conditions** and tick the box to say you are happy to agree with these.

#### 12. Click on Create Account

- 13. You will receive an email asking you to confirm your registration by clicking a link. This is to prevent other people from registering with your email address.
- 14. Please **click on the link** to confirm that your email address is yours, has not been hacked and that you wish to be a registered user of the database.
- 15. The DAC Secretary will then be asked to approve your registration.

**N.B.** DAC Secretary will need to check against their records to verify that you are a Registrar. If not, you will be contacted to check the details of your registration.

16. Once this is done, you will be sent an email saying that your account has been approved and inviting you to sign in at <a href="https://facultyonline.churchofengland.org/Secure/Login.aspx">https://facultyonline.churchofengland.org/Secure/Login.aspx</a>

#### Signing In and Out of the Online System

1. Go to the main website https://facultyonline.churchofengland.org and click on Sign In

|            |       |              |          |         | Home | Sign In | Register   | Site Map |
|------------|-------|--------------|----------|---------|------|---------|------------|----------|
| OF ENGLAND | Onlir | ne Faculty S | System   |         |      | Searc   | h the site | 2        |
|            | Home  | Applications | Churches | Contact |      |         |            |          |

Welcome to the Church of England Online Faculty System and Church Heritage Record

These systems are being developed as part of the Faculty Simplification process.

They are currently in development, leading to testing with partners in August-October 2014 and then a gradual roll-out from November 2014.

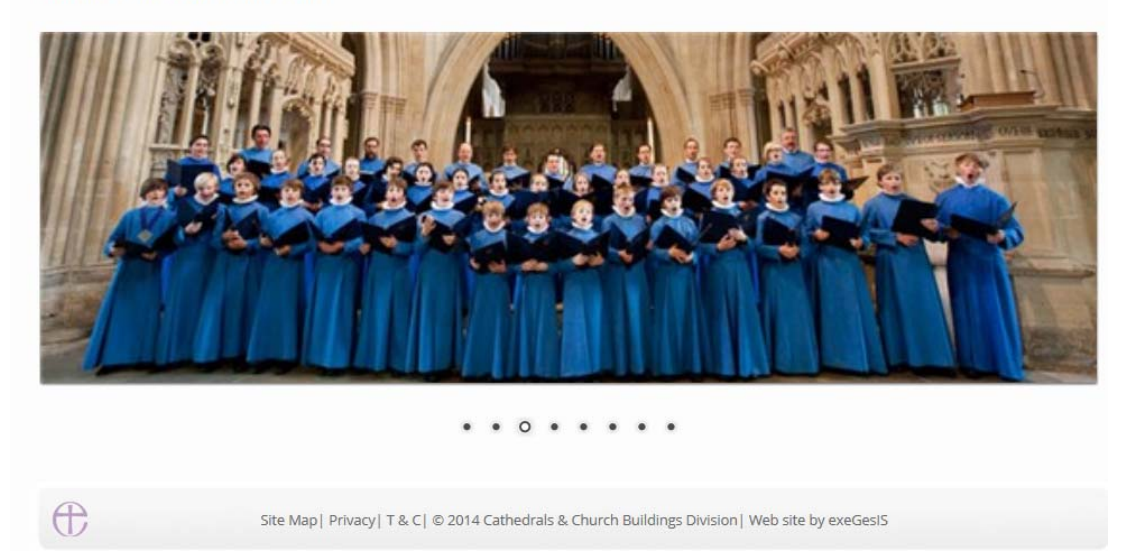

2. Enter your email address and password, and click Sign In

| THE CHURCH<br>OF ENGLAND   | Home  Sign In   Register   Site Map<br>O Online Faculty System                                                                                                    |
|----------------------------|----------------------------------------------------------------------------------------------------|
| S<br>P<br>y<br>E<br>(<br>P | Sign In<br>Please fill in your email and password to sign in or click "Register" if<br>ou are a first time user.<br>Smail<br>jp_petitioner@esdm.co.uk<br>Password<br>I Remember Me On This Computer |
|                            | Sign In         Secover Password       Register         Site Map  Privacy  T & C   © 2014 Cathedrals & Church Buildings Division   Web site by exeGesIS                                             |

2.1 If you tick the box "Remember Me on This Computer" you will remain signed into the website every time you return.

3. The system brings you back to the main page of the website. But now you are signed in!

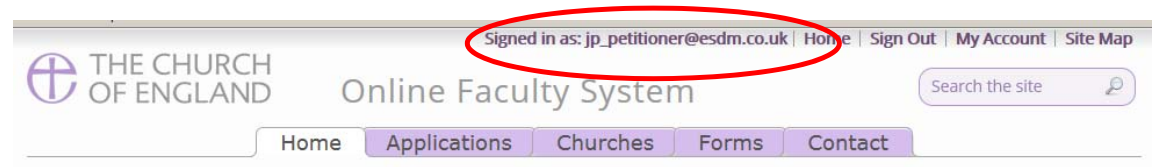

Welcome to the Church of England Online Faculty System and Church Heritage Record

These systems are being developed as part of the Faculty Simplification process.

The Online Faculty System is currently being tested with partners and will launch for a trial period in the Dioceses of Leicester and Truro in December 2014. A gradual roll-out in all other dioceses will begin from February 2015.

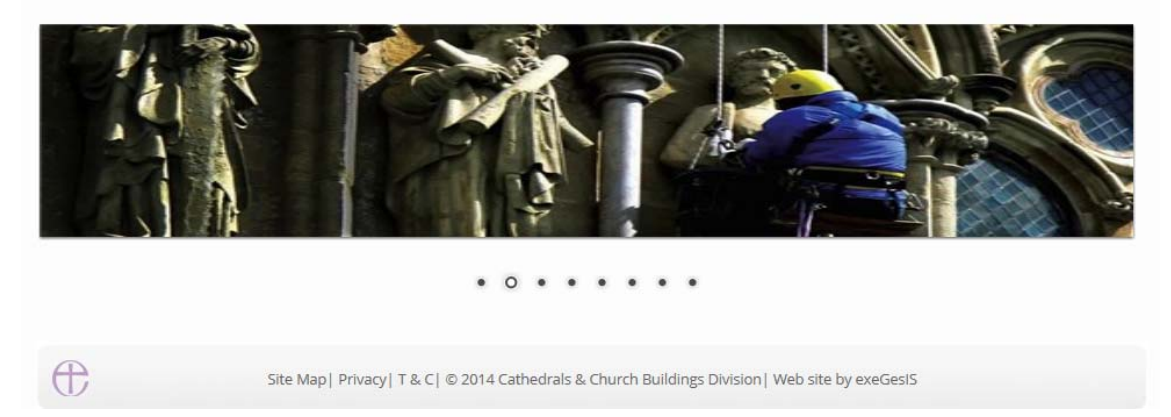

#### 4. To exit the system, click Sign Out.

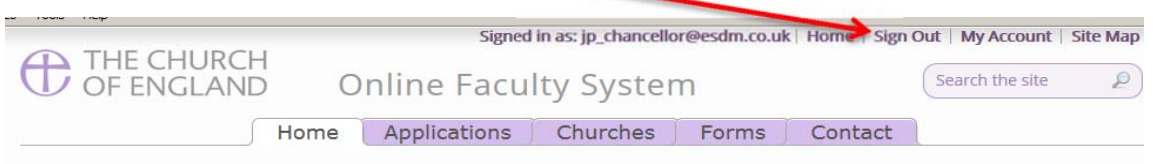

Welcome to the Church of England Online Faculty System and Church Heritage Record

These systems are being developed as part of the Faculty Simplification process.

They are currently in development, leading to testing with partners in August-October 2014 and then a gradual roll-out from November 2014.

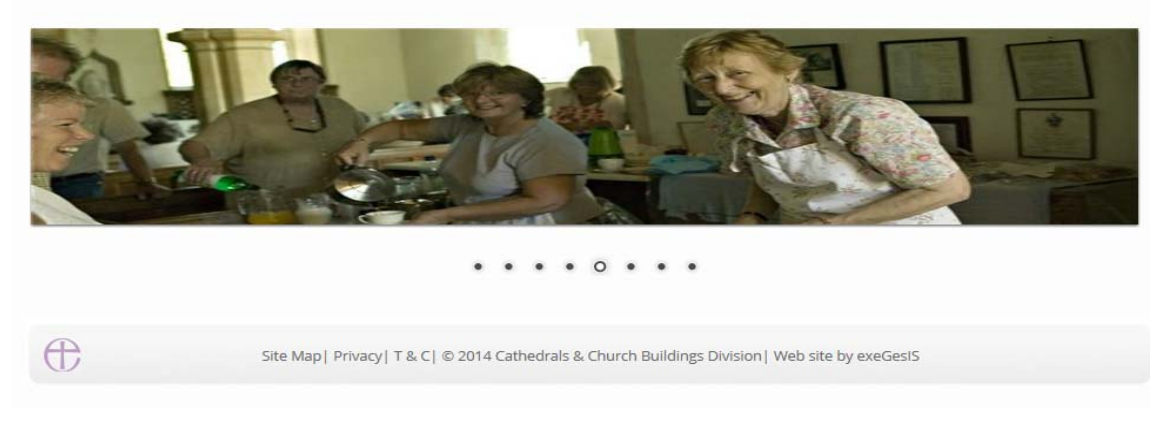

#### **Recovering your Password**

1. Go to the sign in page <u>https://facultyonline.churchofengland.org/Secure/Login.aspx</u> and click **Recover Password** 

|   | Home   Sign In   Register   Site Map<br>D Online Faculty System                                                                                                    |
|---|----------------------------------------------------------------------------------------------------|
|   | Sign In Please fill in your email and password to sign in or click "Register" if you are a first time user. Email Password Remember Me On This Computer Sign In Recover Password Pegister |
| ŧ | Site Map   Privacy   T & C   © 2014 Cathedrals & Church Buildings Division   Web site by exeGesIS                                                                                         |

2. Enter the email address you used to register with the Online Faculty System and click Next.

|   | HURCH<br>GLAND                | Online Faculty System                                                   | Home               | Sign In | Register | Site Map |
|---|-------------------------------|-------------------------------------------------------------------------|--------------------|---------|----------|----------|
|   | Reco<br>For<br>Please<br>robe | e enter your email address<br>rt.smith@churchofengland.org              |                    |         |          |          |
| ŧ | Site Ma                       | p   Privacy   T & C   © 2014 Cathedrals & Church Buildings Division   W | Veb site by exeGes | IS      |          |          |

3. The system will send you an email with your new password. If you do not receive this email within a few minutes, check your Junk emails (or spam). If you still cannot find it, contact your DAC Secretary.

- 4. Go back to the sign in page <a href="https://facultyonline.churchofengland.org/Secure/Login.aspx">https://facultyonline.churchofengland.org/Secure/Login.aspx</a> and enter your new password.
- 5. For safety reasons, the system will ask you for a new password. Create one and click **Change Password**.

|                       | Signed in as: Julie Patenaude   Home   Sign Out   My Account   Member list   Site         |
|-----------------------|-------------------------------------------------------------------------------------------|
| OF ENGLAND            | Online Faculty System                                                                     |
| You are required to o | change your password either by the administrator or becau                                 |
| New Password          |                                                                                           |
| •••••                 |                                                                                           |
| Confirm New Password  |                                                                                           |
| •••••                 |                                                                                           |
| Change Password       | _                                                                                         |
|                       |                                                                                           |
|                       |                                                                                           |
|                       |                                                                                           |
|                       |                                                                                           |
| Site Ma               | p  Privacy  T & C  $@$ 2014 Cathedrals & Church Buildings Division   Web site by exeGesIS |
|                       |                                                                                           |

6. You will automatically return to the main page and will be signed in.

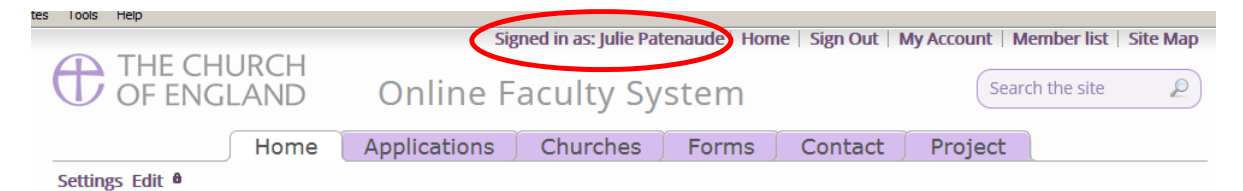

Welcome to the Church of England Online Faculty System and Church Heritage Record

These systems are being developed as part of the Faculty Simplification process.

They are currently in development, leading to testing with partners in August-October 2014 and then a gradual roll-out from November 2014.

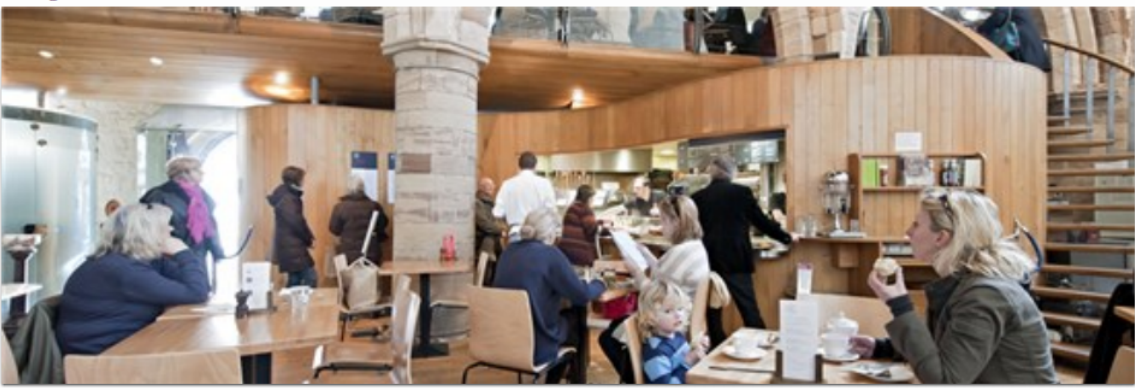

Settings Edit 🏻

••••••

Settings

Æ

Site Map | Privacy | T & C | © 2014 Cathedrals & Church Buildings Division | Web site by exeGesIS

#### Managing your Account

Æ

Being able to manage your account is important. It gives you the opportunity to update your email address and contact details if they change. It also allows you to change your password and modify the way you receive emails from the Online Faculty System.

1. Go to the main website <u>https://facultyonline.churchofengland.org</u>, sign in and click on **My Account** 

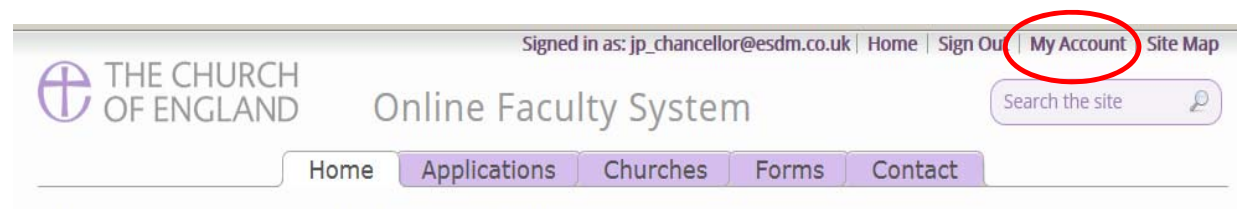

Welcome to the Church of England Online Faculty System and Church Heritage Record

These systems are being developed as part of the Faculty Simplification process.

They are currently in development, leading to testing with partners in August-October 2014 and then a gradual roll-out from November 2014.

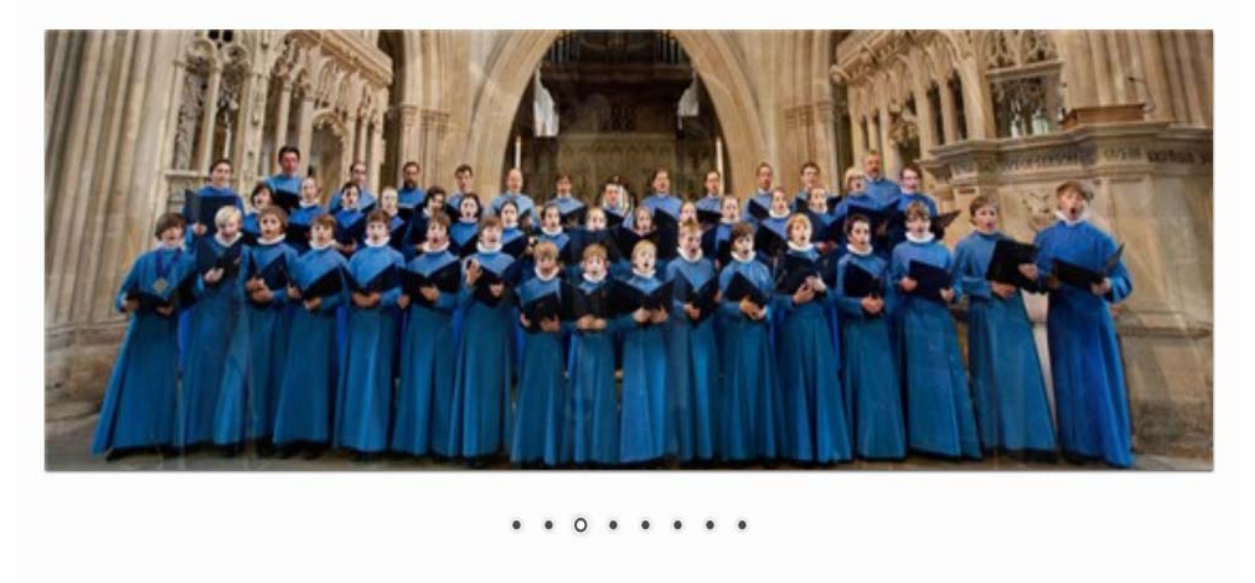

Site Map | Privacy | T & C | © 2014 Cathedrals & Church Buildings Division | Web site by exeGesIS

2. This is the **Security and Identity** tab of your account.

| THE CHURCH                            |           | Signed                           | l in as: jp_chancelle | or@esdm.co.u            | Home   Sign         | Out   My Account   Site M | Tap                      |
|---------------------------------------|-----------|----------------------------------|-----------------------|-------------------------|---------------------|---------------------------|--------------------------|
| OF ENGLAND                            | 0         | nline Facu                       | lty Syster            | m                       |                     | Search the site           | P                        |
| H                                     | ome       | Applications                     | Churches              | Forms                   | Contact             | 1                         | _                        |
| ly Account                            |           |                                  |                       |                         |                     |                           |                          |
| Security/Identity Pr                  | rofile    |                                  |                       |                         |                     |                           | Update your email addres |
| Display Name                          |           | jp_c                             | hancellor@esc         | lm.co.uk                |                     | 0                         | here                     |
| User ID                               |           | JP C                             | hancellor             |                         |                     | -                         |                          |
| Email Address                         |           | jp_c                             | hancellor@esc         | l <mark>m.co.u</mark> k |                     | Ø                         |                          |
| <b>o not forget</b> to<br>ress update | ip  Priva | Upda<br>cy  T & C   © 2014 Cathe | te Change P           | Password @              | eb site by end ges! | Click here                | e to                     |

3. This is your **Profile** tab. It holds all your contact details and lets you manage the emails you receive from the system.

| ly Account                               |                                                                              |                             |
|------------------------------------------|------------------------------------------------------------------------------|-----------------------------|
| Security/Identity Profile                |                                                                              |                             |
| Created                                  | 22/07/2014 13:01:36                                                          |                             |
| Time Zone                                | (GMT) Greenwich Mean Time : Dublin, Edinburgh, Lisbon, London 💌              | Keep your contact           |
| Title                                    | Mrs                                                                          | information up-to-date here |
| First Name                               | Julie                                                                        |                             |
| Last Name                                | Patenaude                                                                    | Type in your new telephone  |
| Daytime telephone                        | 020 7898 1860                                                                |                             |
| Alternative telephone                    |                                                                              | number or address every     |
| Address                                  |                                                                              | time it changes.            |
| Postcode                                 | SW1P 3AZ                                                                     | Change the way you          |
| Postcode                                 | SW1P 3AZ                                                                     | Change the way you          |
| Email preference @ Edit                  | C Daily summary                                                              | receive emails from the     |
|                                          | <ul> <li>Everytime something happens</li> </ul>                              | system                      |
| Total Posts                              | 0                                                                            |                             |
| <u>View my profile as others see it.</u> |                                                                              | Click Daily Summary or      |
|                                          | Unders Change Dassword &                                                     | Every time something        |
| Do not 📂 🦰                               |                                                                              | hannens                     |
| forget to                                | T & C   © 2014 Cathedrals & Church Buildings Division   Web site by exeGesIS |                             |
|                                          |                                                                              |                             |
|                                          |                                                                              | 10   D = =                  |
| changes                                  |                                                                              | 12   P a g                  |

#### Navigating your Dashboard

Your dashboard is where you will be able to access all the Faculty applications for church buildings in your diocese. It is also where all the emails sent to you by the Online Faculty System will be stored (in addition to your in own email account).

#### Remember to sign in!

#### 1. From the main page click on the **Applications** tab.

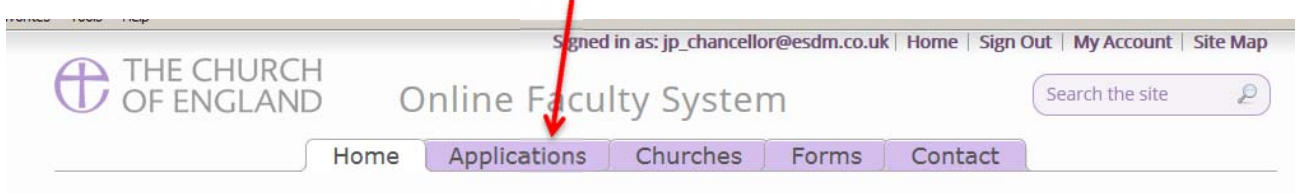

Welcome to the Church of England Online Faculty System and Church Heritage Record

These systems are being developed as part of the Faculty Simplification process.

They are currently in development, leading to testing with partners in August-October 2014 and then a gradual roll-out from November 2014.

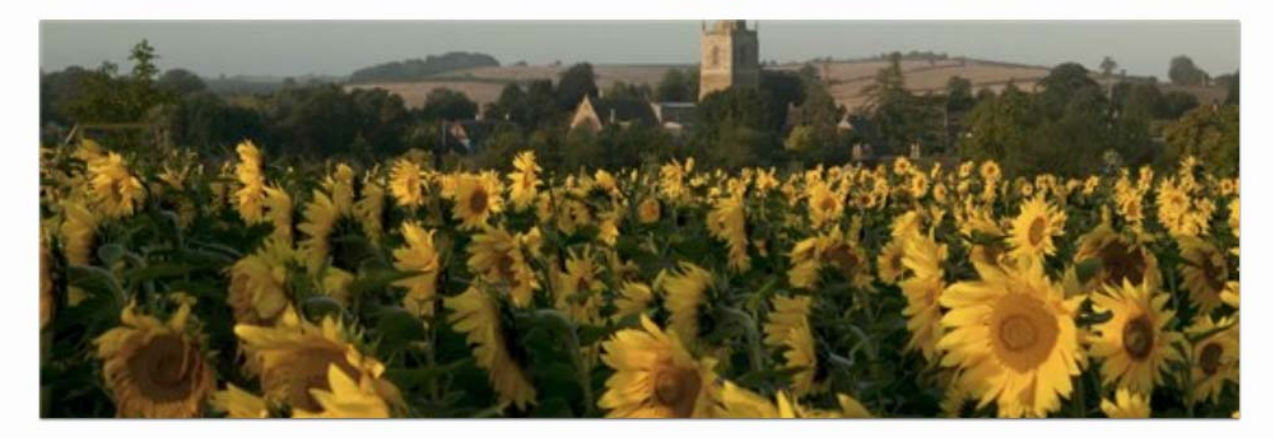

. . . . . . . 0

Ð

Site Map | Privacy | T & C | © 2014 Cathedrals & Church Buildings Division | Web site by exeGesIS

2. This is your dashboard. From here, you can look at all your messages (You will also receive them in your regular email account).

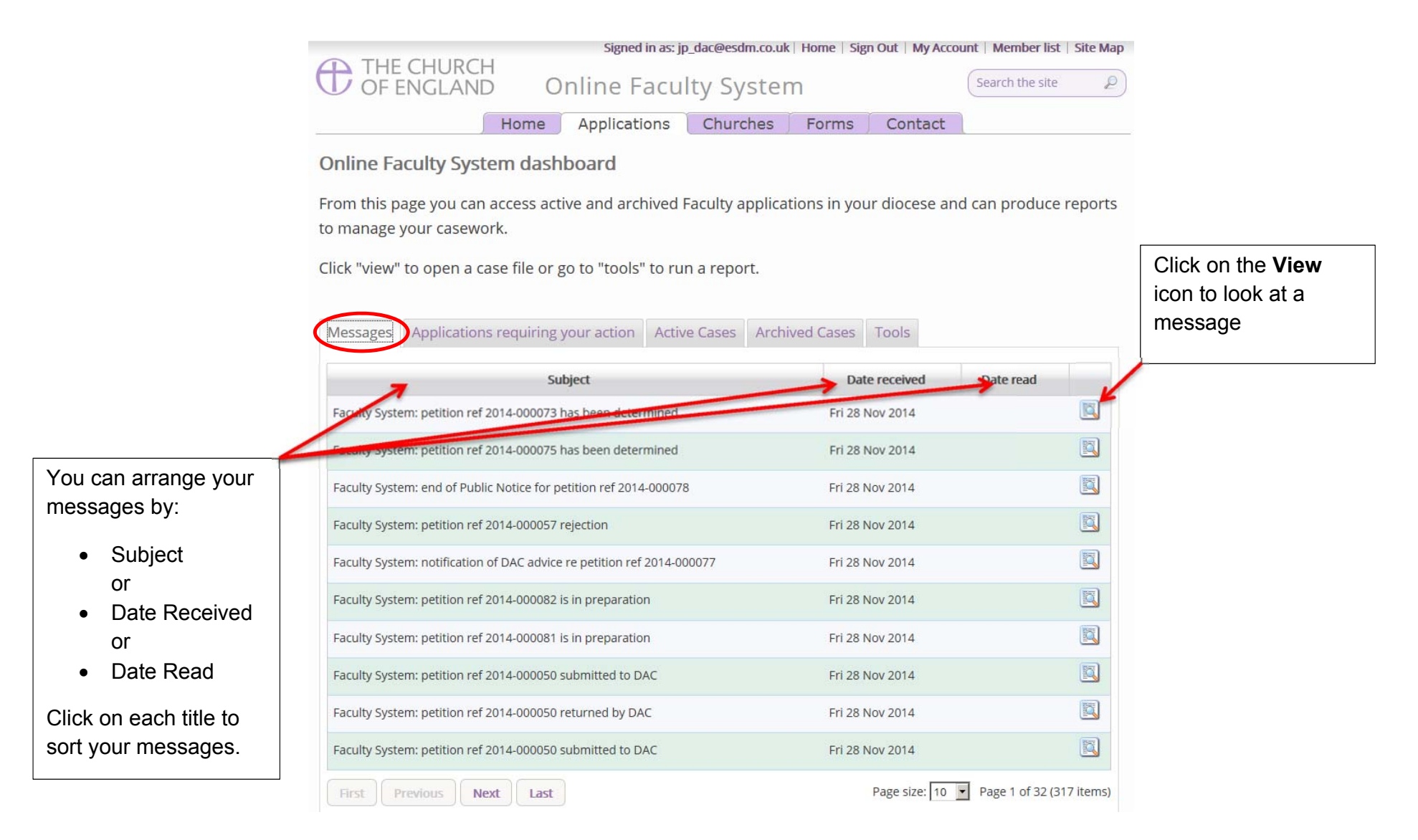

3. To access any Faculty application which requires your attention, go to **Applications requiring your action**.

|                                                                               |                                               |                                                               |                                             |                                 |                 | 1        |                            |          |
|-------------------------------------------------------------------------------|-----------------------------------------------|---------------------------------------------------------------|---------------------------------------------|---------------------------------|-----------------|----------|----------------------------|----------|
|                                                                               |                                               | CHURCH<br>NGLAND                                              | Online Facu                                 | ilty Syster                     | ar@esdm.co.uk   | ( Home   | Search the site            | Site Maj |
| Find an application<br>quickly – sort them                                    | Opline Fac                                    | Home                                                          | Applications                                | Churches                        | Forms           | Cont     | act                        |          |
| <ul> <li>Reference<br/>Number</li> <li>Church Name</li> <li>Status</li> </ul> | From this pa<br>to manage y<br>Click "view" t | ge you can access a<br>our casework.<br>to open a case file o | ctive and archived<br>r go to "tools" to ru | Faculty applica<br>un a report. | tions in you    | ır dioce | se and can produce r       | reports  |
| You can also arrange<br>the applications by:                                  | Messages                                      | Applications requirin                                         | g your action Acti                          | ve Cases Archi                  | ved Cases       | Tools    | Status                     | View     |
| <ul> <li>Summary of<br/>works</li> </ul>                                      | 2014-000080                                   | JP-Writing User Manual                                        | Ambrid                                      | ge: St Stephen's (Te            | st) Tue 25 No   | ov 2014  | Application with Registrar |          |
| Date Created                                                                  | 2014-000079                                   | Testing notifications                                         | Ambrid                                      | ge: St Stephen's (Te            | st) Tue 25 No   | ov 2014  | Registrar to Issue Faculty |          |
|                                                                               | 2014-000075                                   | Underfloor heating in s                                       | Inctuary TEST Penny I                       | Hassett: St David (Te           | est) Fri 14 Nov | 2014     | Registrar to Issue Faculty |          |
|                                                                               | 2014-000071                                   | Re-moval of Chancel Sc                                        | een Ambrid                                  | ge: St Stephen's (Te            | st) Fri 14 Nov  | 2014     | Application with Registrar |          |
|                                                                               | 2014-000070                                   | UAT Permissions                                               | Penny I                                     | Hassett: St David (Te           | st) Fri 14 Nov  | 2014     | Application with Registrar |          |
|                                                                               |                                               |                                                               |                                             |                                 |                 |          |                            |          |

#### 4. To access an application where a determination has not yet been made, go to Active Cases

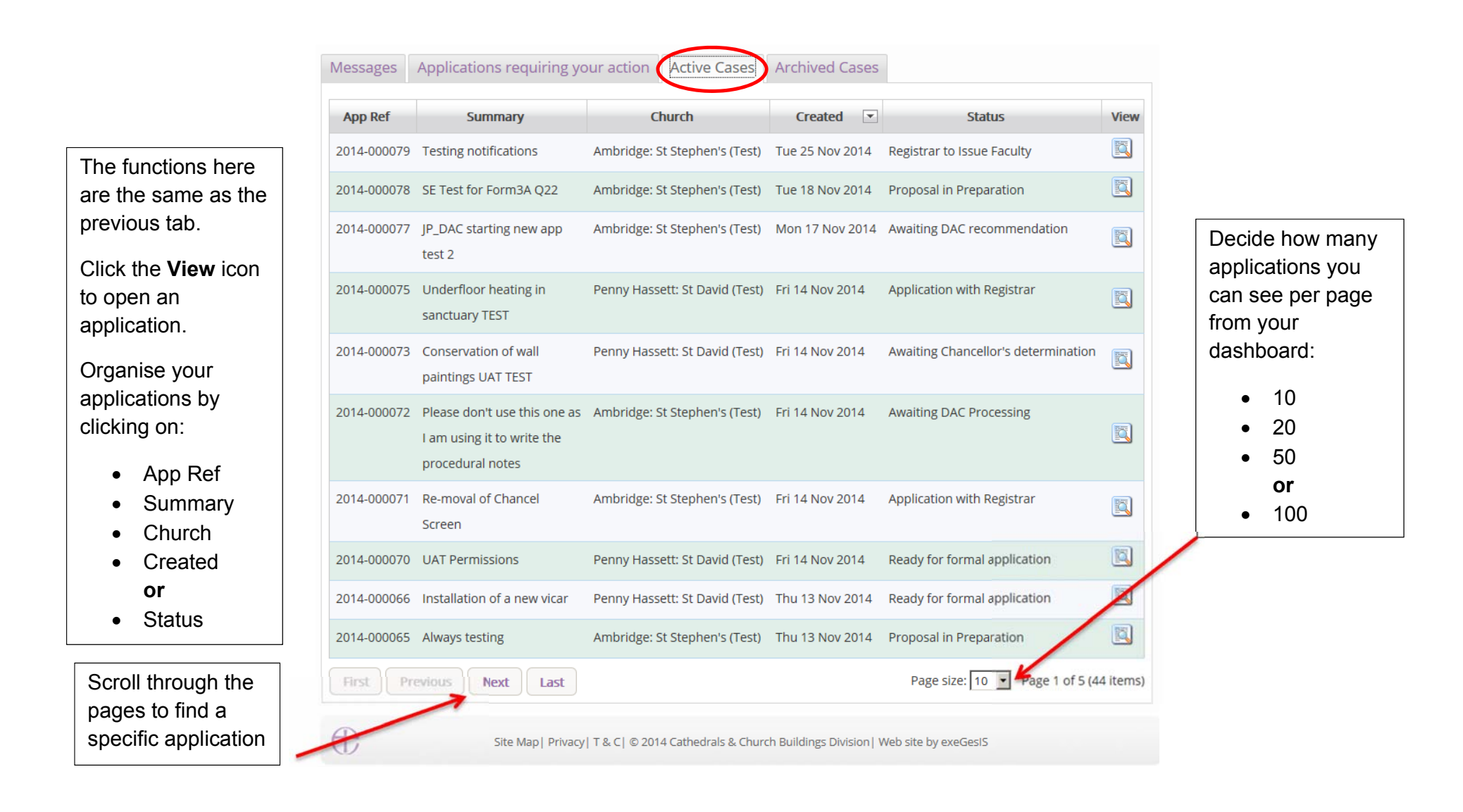

5. To access old applications which were abandoned or where a determination has been made, go to **Archived Cases**.

Use the same functions as before to organise and open the applications.

| Messages    | Applications requiring your action                               | on Active Cases Archive           | ed Cases               |                              |          |
|-------------|------------------------------------------------------------------|-----------------------------------|------------------------|------------------------------|----------|
| App Ref     | Summary                                                          | Church                            | Created 💌              | Status                       | View     |
| 2014-000076 | DAC starting new app test                                        | Penny Hassett: St David (Test)    | Mon 17 Nov 2014        | Faculty Post-Determination   |          |
| 2014-000069 | Test record to task 24008, i.e. does<br>DAC meeting report work. | Ambridge: St Stephen's (Test)     | Thu 13 Nov 2014        | Abandoned                    |          |
| 2014-000059 | UAT Test DAC - Underfloor heating                                | Penny Hassett: St David (Test)    | Sat 08 Nov 2014        | Abandoned                    |          |
| 2014-000053 | JP - New Community Center -<br>*Please do not push throughy      | Penny Hassett: St David (Test)    | Thu 30 Oct 2014        | Faculty Post-Determination   |          |
| 2014-000052 | JP - New Extension - ***Please do not push through               | Ambridge: St Stephen's (Test)     | Thu 30 Oct 2014        | Faculty Post-Determination   |          |
| 2014-000049 | Anything                                                         | Ambridge: St Stephen's (Test)     | Thu 23 Oct 2014        | Abandoned                    |          |
| 2014-000045 | put on a new roof                                                | Ambridge: St Stephen's (Test)     | Wed 15 Oct 2014        | Post determination List A    |          |
| 2014-000044 | JP - Modification of help-text                                   | Penny Hassett: St David (Test)    | Tue 14 Oct 2014        | Faculty Post-Determination   |          |
| 2014-000033 | New toilet                                                       | Ambridge: St Stephen's (Test)     | Tue 16 Sep 2014        | Faculty Post-Determination   |          |
| 2014-000032 | sg                                                               | Ambridge: St Stephen's (Test)     | Tue 16 Sep 2014        | Abandoned                    |          |
| First       | evious Next Last                                                 |                                   | Pag                    | e size: 10 💌 Page 1 of 3 (24 | l items) |
| Œ           | Site Map  Privacy  T & C  ©                                      | 2014 Cathedrals & Church Building | s Division  Web site b | y exeGesIS                   |          |

#### Navigating a Case File

A case file is where you will find all the legal forms and information necessary to assess a parish's application and provide your remarks to the Chancellor. It is also where you can attach any other relevant documents to an application. Each Faculty application has its own case file.

You can access a case file from your dashboard under the **Applications** tab.

For help on where to find different types of case files, see *Navigating your Dashboard* (see page 13).

|               | CUUDCU                        | Signo             | ed in as: jp_registra | ar@esdm.co.u  | k Home   | Sign Out   My Account     | t Site |
|---------------|-------------------------------|-------------------|-----------------------|---------------|----------|---------------------------|--------|
| D OF EI       | NGLAND Or                     | nline Facu        | lty Syster            | m             |          | Search the site           |        |
|               | Home                          | Applications      | Churches              | Forms         | Cont     | tact                      |        |
| Online Fac    | ulty System dashb             | oard              |                       |               |          |                           |        |
|               |                               |                   | - I.                  |               | 15       |                           |        |
| rom this pa   | ge you can access activ       | e and archived    | Faculty applica       | tions in yo   | ur dioce | se and can produce        | e repo |
| J manage y    | our casework.                 |                   |                       |               |          |                           |        |
| lick "view" t | o open a case file or go      | to "tools" to ru  | n a report.           |               |          |                           |        |
|               |                               |                   |                       |               |          |                           |        |
| Messages      | Applications requiring ye     | our action Activ  | e Cases Archi         | ved Cases     | Tools    |                           |        |
|               |                               |                   |                       |               |          |                           |        |
| App Ref       | Summary                       |                   | Church                | Creat         | ed 💌     | Status                    | View   |
| 2014-000080   | JP-Writing User Manual        | Ambridg           | ge: St Stephen's (Te  | st) Tue 25 N  | ov 2014  | Application with Registra | ar 🔯   |
| 2014-000079   | Testing notifications         | Ambridg           | se: St Stephen's (Te  | st) Tue 25 N  | ov 2014  | Registrar to Issue Facult | y 🛐    |
| 2014-000075   | Underfloor heating in sanctu  | Jary TEST Penny H | lassett: St David (Te | st) Fri 14 No | v 2014   | Registrar to Issue Facult | y 🔯    |
| 2014-000071   | Re-moval of Chancel Screen    | Ambridg           | ge: St Stephen's (Te  | st) Fri 14 No | v 2014   | Application with Registra | ar 🛐   |
| 2014-000070   | UAT Permissions               | Penny H           | lassett: St David (Te | st) Fri 14 No | v 2014   | Application with Registra | ar 🔯   |
| 2014-000062   | Round we go. Where we sto     | p Penny H         | lassett: St David (Te | st) Wed 12 N  | lov 2014 | Registrar to Issue Facult | y 🛐    |
| 2014-000061   | Form 1B Report Test           | Penny H           | lassett: St David (Te | st) Mon 10 N  | lov 2014 | Application with Registra | ar 関   |
|               | JP - Underfloor heating - Tes | t**do not Ambridg | ge: St Stephen's (Te  | st) Thu 06 N  | ov 2014  | Registrar to Issue Facult |        |
| 2014-000056   | push through                  |                   |                       |               |          |                           | 1      |

1. To access a case file, click the **View** icon next to the specific case you wish to open.

2. This is a typical case file awaiting your remarks. The **Details** tab gives you access to all the forms generated by the Online Faculty System.

| asic summary<br>f an application | THE CHURCH<br>OF ENGLAND Online Fa                                                                                                    | Signed in as: jp_registrar@esdm.co.uk   Hon<br>culty System                                                | ne   Sign Out   My Account   Site Map            |                              |
|----------------------------------|----------------------------------------------------------------------------------------------------|----------------------------------------------------------------------------------------------------|--------------------------------------------------|------------------------------|
|                                  | Application Ref: 2014-000080<br>Diocese: Borchester (Test)<br>Status: Application with Registrar<br>Summary: JP-Writing User Manual                                                                                                    | Church: Ambridge: St Step!<br>Archdeaconry: Felpersham (Test)<br>Logged By: Mrs Julie Patenaud             | hen's (Test)<br>le (Tue 25 Nov 2014)             |                              |
|                                  | <b>Current Status:</b> You have applied to the court for a Faculty.<br>The Registrar is reviewing your application and you will recei<br>Do not forget to post a signed copy of the Public Notice and<br>you have not already done so. | ive the Chancellor's determination in due cour<br>the <u>Certificate of Publication</u> to the registar at | rse.<br>: the end of the public notice period if |                              |
|                                  | To Registrars: Click Submit to send application to Chancellor<br>Details Supporting documents and images His                                                                                                    | r<br>story My Notes Messages                                                                               | Edit                                             | Click the<br>View<br>icon to |
|                                  | Summary description of proposed works<br>Standard Information                                                                                                    |                                                                                                    |                                                  | form.                        |
| he forms are                     | Petition<br>Statement of Significance                                                                                                    |                                                                                                    |                                                  | Click the                    |
| ound here.                       | Statement of Needs Notification of Advice                                                                                                    |                                                                                                    |                                                  | Edit icon<br>to make         |
| egistrar's<br>Remarks to the     | Public Notice Registrar's remarks to Chancellor                                                                                                    |                                                                                                    |                                                  | to a form.                   |
| hancellor                        | Chancellor's determination and judgement Submit Return to AppliCations dashboard Invite                                                                                                    | e Consultees                                                                                               |                                                  |                              |
|                                  | Click here to <b>exit</b>                                                                                                    |                                                                                                    | The status icon tells you if a form              |                              |
|                                  | the case file                                                                                                    |                                                                                                    | is complete or in progress.                      | 19                           |

3. Under the **Supporting Documents and Images** tab, you can attach any additional information relevant to the application. This could include architectural drawings, advice letters following consultation with amenity societies, public objections and the Certificate of Publication.

|                             |                                                    |                                                                                          | Signed in as:                               | ; jp chancellor@                               | esdm.co.                                         | uk Home Sign Out                                                      | My Account 5   | Site Map |
|-----------------------------|----------------------------------------------------|------------------------------------------------------------------------------------------|---------------------------------------------|------------------------------------------------|--------------------------------------------------|-----------------------------------------------------------------------|----------------|----------|
|                             | THE CH<br>OF ENG                                   | urch<br>Land Onli                                                                        | ine Faculty                                 | System                                         |                                                  | Sec                                                                   | arch the site  | P        |
|                             | Application Ref<br>Diocese:<br>Status:<br>Summary: | 2014-000052<br>Borchester (Test)<br>Pending submission to C<br>JP - New Extension - ***F | hancellor<br>Please do not push thro        | Churc<br>Archdeacon<br>Logged E<br><b>ough</b> | h: <u>Ambr</u><br>ry: Felpe<br>sy: <u>Mrs Ju</u> | idge: St Stephen's (Test)<br>rsham (Test)<br>Ilie Patenaude (Thu 30 ( | )<br>Dct 2014) |          |
| Click on a file to open it. | You have applied to<br>The Registrar and Ch        | the court for Faculty.<br>ancellor are reviewing your                                    | application and you wi                      | ll receive the Cha                             | ancellor's                                       | determination in due co                                               | urse.          |          |
|                             | Don't forget to post a                             | a signed copy of the <u>Certific</u><br>ting documents and im                            | ate of Publication to the<br>ages History N | otes Messa                                     | end of the                                       | public notice period.                                                 |                | Edit     |
|                             | File Name                                          |                                                                                          | Description                                 |                                                | Size                                             | Modified                                                              | Uploaded By    |          |
|                             | 🖉 🥫 📸 mage                                         | of Extension Proposed.JPG                                                                | New Extension - Exa                         | mple Image                                     | 1005480                                          | 30/10/2014 11:36:46                                                   | Julie Patenau  | de       |
|                             | Add a file Add                                     | Site Map  Privacy  T                                                                     | Add a<br>a new file                         | urch Buildings                                 | Division   V                                     | Veb site by exeGesIS                                                  |                |          |

4. Under the **History** tab, you can see who has been working on an application and when they completed a specific task.

|                        |            |                                                                               | Signed in as: jp_chancellor@esdm                                                                                                    | n.co.uk   Home   Sign Ou                                                 | It   My Account   S         | ite Map |              |
|------------------------|------------|-------------------------------------------------------------------------------|----------------------------------------------------------------------------------------------------|--------------------------------------------------------------------------|-----------------------------|---------|--------------|
|                        | e          | D THE CHU<br>OF ENGL                                                          | RCH<br>AND Online Faculty System                                                                                                    | (                                                                        | Search the site             | P       |              |
|                        |            | Application Ref: 2<br>Diocese: 1<br>Status: 1<br>Summary: 3                   | 2014-000052       Church: Archdeaconry: Feeding submission to Chancellor       Feeding submission to Chancellor       Logged By: M         P - New Extension - ***Please do not push through       M                                                                                                    | mbridge: St Stephen's (T<br>elpersham (Test)<br>Irs Julie Patenaude (Thu | <u>est)</u><br>30 Oct 2014) |         |              |
|                        |            | You have applied to the<br>The Registrar and Char<br>Don't forget to post a s | e court for Faculty.<br>Incellor are reviewing your application and you will receive the Chancell<br>igned copy of the <u>Certificate of Publication</u> to the registar at the end of                                                                                                    | or's determination in due<br>f the public notice period.                 | e course.                   | Edit    |              |
| You can choose         |            | Details Supportir                                                             | ag documents and images History Notes Messages                                                                                                    |                                                                          |                             | Eult    |              |
| to see <u>only</u> the | $\nearrow$ | Show only status cha                                                          | inges Show all                                                                                                    |                                                                          |                             |         | []           |
| details of             |            | Who                                                                           | Action                                                                                                    |                                                                          | Thu 30 Oct 201              |         | See who      |
| completed tasks        |            | Julie Patenaude                                                               | Set status of proposal. Julia Patenaudo set to ready for public potico                                                                                                    |                                                                          | Thu 30 Oct 201              | ·₄ ←    | worked on    |
| (status changes).      |            | Julie Patenaude                                                               | Submitted application                                                                                                    |                                                                          | Thu 30 Oct 201              | 4       | this         |
| Or                     |            | Julie Patenaude                                                               |                                                                                                    |                                                                          | Thu 20 Oct 201              | 4       | application. |
|                        |            | Julie Patenaude                                                               | Set status of proposal as Full Faculty                                                                                                    |                                                                          | Thu 30 Oct 201              | 4       | What they    |
| You can choose         |            | Julie Pateriaude                                                              | Secsional Second Second |                                                                          | Thu 30 Oct 201              | 4       | did.         |
| to see <u>all the</u>  |            | Julie Patenaude                                                               | Created proposal                                                                                                    |                                                                          | Thu 30 Oct 201              | 14      |              |
| details every time     |            |                                                                               |                                                                                                    |                                                                          |                             |         | And when.    |
| some worked on         |            | Æ                                                                             | Site Map   Privacy   T & C   © 2014 Cathedrals & Church Buildings Divisio                                                                                                    | on  Web site by exeGesIS                                                 |                             |         |              |
| this case file.        |            | (I)                                                                           |                                                                                                    |                                                                          |                             |         |              |

5 The Notes tab lets you keep track of your thoughts on a specific application. Type in the information and click Add to save your comments.

| Details | Supporting documents and images        | History Notes Messages | Edit |
|---------|----------------------------------------|------------------------|------|
| edit    |                                        |                        |      |
| ß       |                                        |                        |      |
| Co      | nact registrar about more information. |                        |      |
| 7       |                                        |                        |      |
| /       |                                        |                        |      |
|         |                                        |                        |      |
|         |                                        |                        |      |
| body    | p                                      |                        |      |
| Add     | Cancel                                 |                        |      |
|         |                                        |                        |      |

#### Click Edit to make changes or add new information.

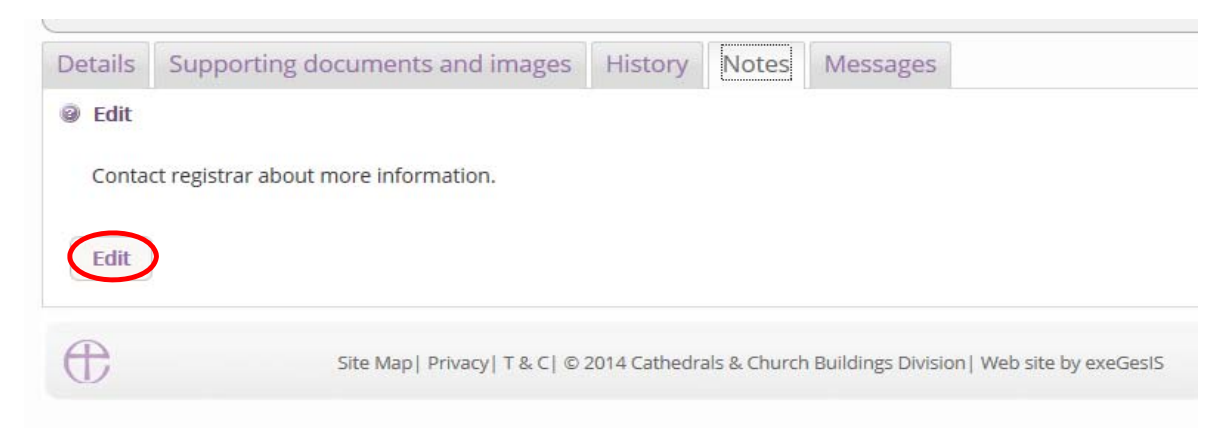

6. Finally, the **Messages** tab allows you to find all the emails the Online Faculty System sent to you regarding this particular application.

|               | Application Ref:<br>Diocese:<br>Status:<br>Summary:                      | 2014-000052       Church:       Ambridge         Borchester (Test)       Archdeaconry:       Felpersha         Pending submission to Chancellor       Logged By:       Mrs Julie         JP - New Extension - ***Please do not push through       Vertical State       Vertical State | <u>e: St Stephen's (Test)</u><br>am (Test)<br><u>Patenaude (Thu 30 Oct 2014)</u> |                           |
|---------------|--------------------------------------------------------------------------|----------------------------------------------------------------------------------------------------|----------------------------------------------------------------------------------|---------------------------|
|               | You have applied to the The Registrar and Char<br>Don't forget to post a | ne court for Faculty.<br>Incellor are reviewing your application and you will receive the Chancellor's det<br>signed copy of the <u>Certificate of Publication</u> to the registar at the end of the pul                                                                              | ermination in due course.<br>blic notice period.                                 |                           |
|               | Details Support                                                          | ing documents and images History Note: Messages                                                                                                    |                                                                                  | Edit                      |
|               | Recipient                                                                | Subject                                                                                                    | Date sent                                                                        |                           |
| $\rightarrow$ | Julie Patenaude                                                          | Faculty System: petition ref 2014-000052 is in preparation                                                                                                    | Thu 30 Oct 2014                                                                  |                           |
|               | Darcey Cavendish                                                         | Faculty System: petition ref 2014-000052 is in preparation                                                                                                    | Thu 30 Oct 2014                                                                  | Click on the              |
|               | Sue Thorold                                                              | Faculty System: petition ref 2014-000052 is in preparation                                                                                                    | Thu 30 Oct 2014                                                                  | View icon                 |
|               | Julie Patenaude                                                          | Faculty System: petition ref 2014-000052 submitted to DAC                                                                                                    | Thu 30 Oct 2014                                                                  | to read an                |
|               | Darcey Cavendish                                                         | Faculty System: petition ref 2014-000052 submitted to DAC                                                                                                    | Thu 30 Oct 2014                                                                  | email                     |
|               | Sue Thorold                                                              | Faculty System: petition ref 2014-000052 submitted to DAC                                                                                                    | Thu 30 Oct 2014                                                                  | ]                         |
|               | Julie Patenaude                                                          | Faculty System: notification of DAC advice re petition ref 2014-000052                                                                                                    | Thu 30 Oct 2014                                                                  |                           |
|               | Fiona Petty                                                              | Faculty System: notification of DAC advice re petition ref 2014-000052                                                                                                    | Thu 30 Oct 2014                                                                  |                           |
|               | Rupert Allen                                                             | Faculty System: notification of DAC advice re petition ref 2014-000052                                                                                                    | Thu 30 Oct 2014                                                                  |                           |
|               | Sue Thorold                                                              | Faculty System: notification of DAC advice re petition ref 2014-000052                                                                                                    | Thu 30 Oct 2014                                                                  | ]                         |
|               | First Previous                                                           | Next Last                                                                                                    | Page size: 10 Page 1 of 2 (13 iter                                               | Change how<br>many emails |
| liaat         | <b>H</b>                                                                 | Site Map   Privacy   T & C   © 2014 Cathedrals & Church Buildings Division   Web                                                                                                    | site by exeGesIS                                                                 | one time                  |

See who received the email, what the subject was, and when it was sent.

#### **Receiving Emails from the Online Faculty System**

The Online Faculty System automatically sends out emails to the appropriate users at key moments in the faculty process.

You can view your emails in three different locations:

- 1. In your regular email inbox (e.g. Outlook, Gmail, Hotmail accounts)
- 2. On your Dashboard under the Messages tab (see *Navigating your Dashboard* page 13)
- 3. In each individual case file under the Messages tab (see Navigating a Case File page 18)

As a Registrar, you will receive an email from the Online Faculty System every time:

- 1. A parish formally submits an application to you and the Chancellor
- 2. At the end of the public notice period
- 3. If the Chancellor returns an application to you with comments
- 4. When the Chancellor has made a determination

|                            | this page you can access active and archived Faculty applications in your diocese and can produce rep          |
|----------------------------|----------------------------------------------------------------------------------------------------|
|                            | Faculty System: petition ref 2014-000078 rejection                                                             |
|                            | "∨ Dear Registrar                                                                                              |
|                            | The following Faculty Application has been rejected:                                                           |
|                            | Reference 2014-000078 concerning Ambridge: St Stephen's (Test) (Church Code 647001).                           |
|                            |                                                                                                    |
|                            | Please click this link to view the full details of the Application.                                            |
| Click on the               | lty                                                                                                    |
| link to open the           | Ity                                                                                                    |
| case file.                 | If you would prefer to receive fewer emails from the Online Faculty System, you can set your email preferences |
| You will be                | ity                                                                                                    |
| asked to Sign              | Delete Print                                                                                                   |
| In before you<br>are given |                                                                                                    |
| access to the              | Click here to change the way you                                                                               |
| documents.                 | receive emails and manage your                                                                                 |
|                            | account.                                                                                                    |

#### Begin Working on an Application

When you are ready to begin working on a Faculty application

- 1. Click the link provided in the email sent out by the Online Faculty System or go to the main page <a href="https://facultyonline.churchofengland.org">https://facultyonline.churchofengland.org</a>
- 2. Sign In
- 3. Click on the **Applications** tab and go to the **Applications Requiring Your Action** tab where you will find the specific case file you require. If you cannot find the application you are looking for, search under **Active Cases**. (see *Navigating your Dashboard* on page 13)
- 4. Click on the View icon to open the case file

| TUE /                                                               | CHUDCH                                                      |                                                          |                            |                                                          |                                          |                                           |                                            |          |                                                |                                                           |
|---------------------------------------------------------------------|-------------------------------------------------------------|----------------------------------------------------------|----------------------------|----------------------------------------------------------|------------------------------------------|-------------------------------------------|--------------------------------------------|----------|------------------------------------------------|-----------------------------------------------------------|
| T OF EI                                                             | NGLAND                                                      | O                                                        | nline F                    | aculty S                                                 | ystem                                    | 1                                         |                                            |          | Search the si                                  | nt   Site Ma<br>te // // // // // // // // // // // // // |
|                                                                     | ſ                                                           | Home                                                     | Applicati                  | ons Chu                                                  | irches                                   | Forms                                     | Con                                        | tact     |                                                |                                                           |
| Online Fac                                                          | culty Syster                                                | m dasht                                                  | poard                      |                                                          |                                          |                                           |                                            |          |                                                |                                                           |
| From this na                                                        | ge vou can a                                                | ccess activ                                              | e and arch                 | nived Faculty                                            | applicati                                | ons in vo                                 | ir dioce                                   | ese and  | l can produ                                    | e reports                                                 |
| to manage v                                                         | our casework                                                | 2 2 2 2 2 2 2 2 2 2 2 2 2 2 2 2 2 2 2                    |                            | inved racuity                                            | applicati                                | onsinyo                                   |                                            | LSC and  | reamproduc                                     | ce report.                                                |
| to manage y                                                         | our casework                                                | 1.                                                       |                            |                                                          |                                          |                                           |                                            |          |                                                |                                                           |
|                                                                     |                                                             |                                                          |                            |                                                          |                                          |                                           |                                            |          |                                                |                                                           |
| Click "view" t                                                      | o open a cas                                                | e file or go                                             | o to "tools'               | ' to run a rei                                           | oort.                                    |                                           |                                            |          |                                                |                                                           |
| Click "view" t                                                      | to open a cas                                               | e <mark>file or g</mark> o                               | o to "tools'               | ' to run a rej                                           | oort.                                    |                                           |                                            |          |                                                |                                                           |
| Click "view" t                                                      | o open a cas                                                | e file or go                                             | o to "tools'               | ' to run a reț                                           | oort.                                    |                                           |                                            |          |                                                |                                                           |
| Click "view" t<br>Messages                                          | o open a cas<br>Applications r                              | e file or go<br>requiring y                              | o to "tools'<br>our action | to run a rep<br>Active Case                              | s Archive                                | ed Cases                                  | Tools                                      |          |                                                |                                                           |
| Click "view" t<br>Messages<br>App Ref                               | o open a cas<br>Applications r<br>Su                        | e file or go<br>requiring y<br>ummary                    | o to "tools'<br>our action | to run a rep<br>Active Case<br>Churc                     | oort.<br>s Archive                       | ed Cases<br>Creat                         | Tools                                      |          | Status                                         | View                                                      |
| Click "view" t<br>Messages<br>App Ref<br>2014-000080                | Applications r                                              | e file or go<br>requiring y<br><b>ummary</b><br>Manual   | o to "tools"<br>our action | to run a rep<br>Active Case<br>Churc                     | oort.<br>s Archive<br>h<br>phen's (Test) | ed Cases<br>Creat                         | Tools<br>ed 💌                              | Applicat | <b>Status</b><br>tion with Regist              | View<br>rar 🛐                                             |
| Click "view" t<br>Messages<br>App Ref<br>2014-000080<br>2014-000079 | Applications r<br>Su<br>JP-Writing User<br>Testing notifica | e file or go<br>requiring y<br>ummary<br>Manual<br>tions | o to "tools"<br>our action | Active Case<br>Active Case<br>Churce<br>Ambridge: St Ste | oort.<br>s Archive<br>h<br>phen's (Test) | ed Cases<br>Creat<br>Tue 25 N<br>Tue 25 N | Tools<br>ed <b>v</b><br>ov 2014<br>ov 2014 | Applicat | Status<br>tion with Regist<br>ar to Issue Facu | view<br>rar 🕄                                             |

Once you have opened an application's case file, you will be able to access all the legal forms required including the standard information (Form 1) and petition (Form 3) under the **Details** tab. You will also be able to open all the additional supporting documents under the **Supporting Documents and Images** tab. (See *Navigating a Case File* on page 18)

5. Click the View icon to open a specific form

| To Registrars: Click Submit to send application to Chancellor                             | Edit |
|-------------------------------------------------------------------------------------------|------|
| Details Supporting documents and images History My Notes Messages                         | Edit |
| Summary description of proposed works                                                     | 🥝 🛐  |
| Standard Information                                                                      | 🥥 🛐  |
| Petition                                                                                  |      |
| Statement of Significance                                                                 | 🥥 🖾  |
| Statement of Needs                                                                        | 🥥 🛐  |
| Notification of Advice                                                                    | 🥥 🛐  |
| Public Notice                                                                             | 🥥 🖾  |
| Registrar's remarks to Chancellor                                                         |      |
| Chancellor's determination and judgment                                                   | 🥥 🛐  |
| Submit         Return to Applications dashboard         Abandon         Invite Consultees |      |

6. Click Open as PDF for printing

\*Please note that this function will only work if you have installed Adobe Acrobat Reader software on your computer. This software is free to download and can be obtained by clicking this link <u>http://get.adobe.com/uk/reader/</u>

| congetance , , coogle (), name onmicratary , , cogget                                                           |                                                   |                                         |
|----------------------------------------------------------------------------------------------------|---------------------------------------------------|-----------------------------------------|
|                                                                                                    | Signed in as: jp_chancellor@esdm.co.uk   I        | Home   Sign Out   My Account   Site Map |
| OF ENGLAND ON                                                                                                   | ine Faculty System                                | Search the site                         |
| The report below can be opened as a PDF or s                                                                    | saved in a variety of formats including Microsoft | Word.                                   |
| Open as PDF for printing Return to                                                                              | application details                               |                                         |
| I4 4 1 of 1 ▷ ▷I Φ                                                                                              | Find   Next 🔍 😴                                   |                                         |
| Ref: 2014-000076                                                                                                | Church: Penny Hassett: St David (Test)            |                                         |
| Diocese: Borchester (Test)                                                                                      | Archdeaconry: Felpersham (Test)                   |                                         |
| Created By: Mrs Julie Patenaude (17/11/2014)                                                                    | Contact Tel.: 4654655444                          |                                         |
| Status: Faculty Post-Determination                                                                              |                                                   |                                         |
| Form                                                                                                    | n 1B                                              | You can also                            |
| (Rules 3.2                                                                                                    | 2 and 4.6)                                        | abaaaa ta anan tha                      |
| Standard I                                                                                                    | nformation                                        | choose to open the                      |
| (buildings included in list under Care                                                                          | of Places of Worship Measure 1999)                | form with Microsoft                     |
| Diocese of Borchester (Test)                                                                                    |                                                   |                                         |
| Building: Penny Hassett: St David (Test)                                                                        |                                                   | vvord or other                          |
| Relevant person or body: vicar                                                                                  |                                                   | computer software.                      |
| Approximate date of building:                                                                                   | Modern                                            | Click here for your                     |
| Is the building listed?                                                                                         | Yes 🖌 No                                          | options                                 |
| If so, please state whether it is grade I, $\mathrm{II}^{\ast}$ or $\mathrm{II}$                                | 1                                                 |                                         |
| Is the building, its curtilage or any adjoining structure<br>wholly or partly scheduled as an ancient monument? | Yes 🖌 No                                          |                                         |
| Is the building, its curtilage or any adjoining structure<br>in a conservation area?                            | Yes No 🗸                                          |                                         |
| If it is, please state which                                                                                    | THE conservation area of conservation areas       |                                         |

The form is will open in an easy-to-read format. To print, click **Print** \*Please note this process might be slightly different according to individual computers and operating systems.

| File Edit View Do | ormit Tools Window                    | Help                                                                       |            |         |                                 |  |
|-------------------|---------------------------------------|----------------------------------------------------------------------------|------------|---------|---------------------------------|--|
| 🕒 🔬 - I 🤇         | 🖏 💮 🔶 🚺                               | / 2 💿 🖲 103% - 拱 🔂 F                                                       | ind        | •       |                                 |  |
| <u>í</u>          |                                       |                                                                            |            |         |                                 |  |
|                   | Ref:                                  | 2014-000076                                                                | Church     | :       | Penny Hassett: St David (Test)  |  |
|                   | Diocese:                              | Borchester (Test)                                                          | Archde     | aconry: | Felpersham (Test)               |  |
|                   | Created By:                           | Mrs Julie Patenaude (17/11/2014)                                           | Contact    | Tel.:   | 4654655444                      |  |
|                   | Status:                               | Faculty Post-Determination                                                 |            |         |                                 |  |
|                   |                                       | For                                                                        | n 1B       |         |                                 |  |
|                   |                                       | (Rules 3                                                                   | 2 and 4.6  | )       |                                 |  |
|                   |                                       | Standard                                                                   | informatio | n       |                                 |  |
|                   |                                       | (buildings included in list under Car                                      | e of Place | s of Wo | rship Measure 1999)             |  |
|                   | Diocese of Boi                        | chester (Test)                                                             |            |         |                                 |  |
|                   | Building: Penn                        | y Hassett: St David (Test)                                                 |            |         |                                 |  |
|                   | Relevant perso                        | n or hody: vicar                                                           |            |         |                                 |  |
|                   | relevant perso                        | n or oody. vical                                                           |            |         |                                 |  |
|                   | Approximate d                         | ate of building:                                                           | Moder      | n       |                                 |  |
|                   | Is the building                       | listed?                                                                    | Yes        | ~       | No                              |  |
|                   | If so, please sta                     | ate whether it is grade I, II* or II                                       | 1          |         |                                 |  |
|                   | Is the building,<br>wholly or partl   | its curtilage or any adjoining structury scheduled as an ancient monument? | e Yes      | ~       | No                              |  |
|                   | Is the building,<br>in a conservation | its curtilage or any adjoining structur<br>on area?                        | e Yes      |         | No 🖌                            |  |
|                   | If it is, please s                    | tate which                                                                 | THE c      | onserva | tion area of conservation areas |  |
| <b>5</b>          | Is the building,                      | its curtilage or any adjoining structu                                     | e<br>Yes   | ~       | No                              |  |
|                   | m a national pa                       | uk?                                                                        |            |         |                                 |  |

8. Repeat this process as needed for all other forms

9. Go to the Supporting Documents and Images tab to find all the attached files.

| To Registrars: Click Submit to send application to Chancellor                             | Edit                                                                                                    |
|-------------------------------------------------------------------------------------------|----------------------------------------------------------------------------------------------------|
| Details Supporting documents and images History My Notes Messages                         | Edit                                                                                                    |
| Summary description of proposed works                                                     | 🥥 🖾                                                                                                    |
| Standard Information                                                                      | <ul> <li>Image: Second second sec</li></ul> |
| Petition                                                                                  | []     []     []     []     []     []     []     []     []     []     []     []     []     []     []     []     []     []     []     []     []     []     []     []     []     []     []     []     []     []     []     []     []     []     []     []     []     []     []     []     []     []     []     []     []     []     []     []     []     []     []     []     []     []     []     []     []     []     []     []     []     []     []     []     []     []     []     []     []     []     []     []     []     []     []     []     []     []     []     []     []     []     []     []     []     []     []     []     []     []     []     []     []     []     []     []     []     []     []     []     []     []     []     []     []     []     []     []     []     []     []     []     []     []     []     []     []     []     []     []     []     []     []     []     []     []     []     []     []     []     []     []     []     []     []     []     []     []     []     []     []     []     []     []     []     []     []     []     []     []     []     []     []     []     []     []     []     []     []     []     []     []     []     []     []     []     []     []     []     []     []     []     []     []     []     []     []     []     []     []     []     []     []     []     []     []     []     []     []     []     []     []     []     []     []     []     []     []     []     []     []     []     []     []     []     []     []     []     []     []     []     []     []     []     []     []     []     []     []     []     []     []     []     []     []     []     []     []     []     []     []     []     []     []     []     []     []     []     []     []     []     []     []     []     []     []     []     []     []     []     []     []     []     []     []     []     []     []     []     []     []     []     []     []     []     []     []     []     []     []     []     []     []     []     []     []     []     []     []     []     []     []     []     []     []     []     []     []     []     []     []     [               |
| Statement of Significance                                                                 | 🥥 🖾                                                                                                    |
| Statement of Needs                                                                        | 🥥 🖾                                                                                                    |
| Notification of Advice                                                                    | 🥥 🖾                                                                                                    |
| Public Notice                                                                             | 🥥 🖾                                                                                                    |
| Registrar's remarks to Chancellor                                                         | 🥝 🖾 📝                                                                                                    |
| Chancellor's determination and judgment                                                   | 🥥 🖾                                                                                                    |
| Submit         Return to Applications dashboard         Abandon         Invite Consultees |                                                                                                    |

10. Click the **document's name** to open it

| D TH<br>OF  | E CHUI<br>ENGLA | rch<br>and Or        | nline I     | signed in<br>acult | as:jp_chance<br>y Syste | llor@esdm.c | o.uk   Home   Sign ( | Dut   My Account | Site Ma |
|-------------|-----------------|----------------------|-------------|--------------------|-------------------------|-------------|----------------------|------------------|---------|
| D TH<br>OF  | E CHUI<br>ENGLA | RCH<br>AND Or        | nline I     | acult              | y Syste                 | m           |                      | Search the site  | 6       |
|             | ENGL/           | AND Or               | iline I     | acult              | y Syste                 | m           |                      | Search the site  | 6       |
| Applic      | LINGL           |                      | inne i      | dedite             | y Jysec                 |             |                      | Search the site  | e.      |
| Applic      |                 |                      |             |                    | -                       |             |                      |                  |         |
| 7.10.011-01 | ation Ref: 2    | 014-000018           |             |                    |                         | Church:     | Ambridge: St Steph   | en's (Test)      |         |
|             | Diocese: E      | Borchester (Test)    |             |                    | Ar                      | chdeaconry: | Felpersham (Test)    |                  |         |
|             | Status: A       | waiting Chancellor's | determina   | tion               |                         | Logged By:  | Mrs Fiona Petty (Th  | u 07 Aug 2014)   |         |
| S           | ummany: A       | new test (SE)        |             |                    |                         |             |                      |                  |         |
| )etails     | Supporting      | g documents and      | Descripti   | History            | Notes M                 | essages     |                      | Unloaded Pu      | E       |
| 0.00        | File Mann       |                      | Description | on                 | 3120                    | wounied     |                      | opioaded by      |         |
| / 📑 👘       | Churc           | <u>h Plan.bmp</u>    | Plan Draw   | /ing               | 151318                  | 04/11/2014  | 4 10:43:05           | Julie Patenaude  |         |

For more information on navigating a case file, see page 18.

#### **Editing the Petition**

Should you need to make small changes to the Petition (e.g. minor mistakes):

- 1. Go to the Details tab
- 2. Click the **Edit** icon

| Details Supporting documents and images History My Notes Messages | Edit     |
|-------------------------------------------------------------------|----------|
| Summary description of proposed works                             | 0        |
| Standard Information                                              | <b>(</b> |
| Petition                                                          | 🥝 🖪 🖹 🗧  |
| Statement of Significance                                         | <b>(</b> |
| Statement of Needs                                                | <b>I</b> |
| Notification of Advice                                            |          |
| Public Notice                                                     | <b>e</b> |
| Registrar's remarks to Chancellor                                 | 🥝 🛐 📝    |
| Chancellor's determination and judgment                           | 0        |
| Submit Return to Applications dashboard Abandon Invite Consultees |          |

3. Navigate the petition form by selecting a **specific step** on the row of numbers at the top of the page or by **Next** at the bottom of the page.

| Petitioners                                                                                                 |                                                                                       |                                                                   |                                                                                                    |
|----------------------------------------------------------------------------------------------------|---------------------------------------------------------------------------------------|-------------------------------------------------------------------|----------------------------------------------------------------------------------------------------|
| Name @                                                                                                    | Office Held @                                                                         | Email 🎯                                                           | Tel No @                                                                                           |
|                                                                                                    |                                                                                       |                                                                   |                                                                                                    |
| Residential Address<br>(including postcode)                                                                 | 0                                                                                     |                                                                   | Preferred 🥥                                                                                        |
|                                                                                                    |                                                                                       |                                                                   | 0                                                                                                  |
| Name @                                                                                                    | Office Held @                                                                         | Email 🥥                                                           | Tel No @                                                                                           |
|                                                                                                    |                                                                                       |                                                                   |                                                                                                    |
| Name @                                                                                                    | Office Held 💿                                                                         | Email @                                                           | Tel No @                                                                                           |
| Residential Address @<br>(including postcode)                                                               |                                                                                       |                                                                   | Preferred @                                                                                        |
|                                                                                                    |                                                                                       |                                                                   | 0                                                                                                  |
|                                                                                                    |                                                                                       |                                                                   |                                                                                                    |
| Please use capital letter<br>Please indicate here wh<br>provided where possible<br>Usually the minister and | s<br>ich of the above should be regarded<br>e.<br>I churchwardens should be the petit | as the contact address. A tele<br>ioners. Where that is not the i | ephone number and email address should also b<br>case, please provide an explanation here (includi |
| ietalis of the interest w                                                                                   | nich it is said that a person who is no                                               | ot the minister or a churchwar                                    | roen nas in the matter). 🥥                                                                         |
|                                                                                                    | Save & con                                                                            | ne back later Cancel                                              | Next                                                                                               |

4. After you have the necessary changes in the form, go to the last page and click Finish

| 1 2 3 4 5 6 7 8 9                                                                                                    | 10 > 11 > 12 > 13 > 14 > 15                     |
|----------------------------------------------------------------------------------------------------|-------------------------------------------------|
| M. Further information<br>Please answer this section in every case                                                                                                    |                                                 |
| 21. Will the work affect any graves? 💿                                                                                                    | ⊖Yes ⊖No                                        |
| 22. Are any private rights (including rights in seats in the church) affected by the works or proposals? ③                                                                             | ⊖Yes ⊖No                                        |
| 23. If the answer to question 21 or 22 is yes, please provide details in the schedule of works or proposals. $\textcircled{0}$                                                         |                                                 |
| 24. Is the information about the church and churchyard included in the most recent quinquennial inspection report still accurate?                                                      | ⊖Yes ⊖No                                        |
| 25. If there is any further information that the petitioners would like the court to take into acount, details should be set out in a letter or statement included with this petition. |                                                 |
| Previous Save & come back                                                                                                    | clater Cancel Finish                            |
| Site Map   Privacy   T & C   © 2014 Cathedrals & C                                                                                                    | hurch Buildings Division   Web site by exeGesIS |

#### **Inviting External Consultees to View an Application**

In circumstances when you need to send the application to external members for consultation:

- 1. Go to an application's case file (see *Navigating a Case File* page 18)
- 2. Click Invite Consultee

| Details Supporting documents and images | History | My Notes  | Messages     |   | Edit |
|-----------------------------------------|---------|-----------|--------------|---|------|
| Summary description of proposed works   |         |           |              | 0 |      |
| Standard Information                    |         |           |              | 0 |      |
| Petition                                |         |           |              | 0 | 🖾 📝  |
| Statement of Significance               |         |           |              | 0 |      |
| Statement of Needs                      |         |           |              | 0 |      |
| Notification of Advice                  |         |           |              | 0 |      |
| Public Notice                           |         |           |              | 0 |      |
| Registrar's remarks to Chancellor       |         |           |              | 0 | 🖾 📝  |
| Chancellor's determination and judgment |         |           |              | 0 |      |
| Submit Return to Applications dashboard | dAban   | don Invit | e Consultees |   |      |

3. See if the individual(s) to whom you are sending the application is already registered

| Hume         | Email                   | Selec |
|--------------|-------------------------|-------|
| JP Consultee | jp_consultee@esdm.co.uk |       |
| Arch Mapper  | archmapper@gmail.com    |       |
|              |                         |       |
|              |                         |       |
|              |                         |       |
|              |                         |       |
|              |                         |       |
|              |                         |       |

4. If yes, **select them** from the list and click **Ok** to invite that consultee

| Name        | Email                   | Select |
|-------------|-------------------------|--------|
| P Consultee | jp_consultee@esdm.co.uk | ☑ ←    |
| Arch Mapper | archmapper@gmail.com    |        |
|             |                         |        |

5. If the individual(s) to whom you are sending the application is not already registered, **enter their email address** in the box below and click **Ok** to send.

| Nume         | Email                   | Selec |
|--------------|-------------------------|-------|
| JP Consultee | jp_consultee@esdm.co.uk |       |
| Arch Mapper  | archmapper@gmail.com    | Ε     |
|              |                         |       |
|              |                         |       |
|              |                         |       |

6. You can invite more than one person at a time to view the application. Select as many registered consultees as you need from the main list and/or enter multiple email addresses of unregistered consultees in the box below (separate email addresses with a comma only).

| vame       | - | Email                   | Select |
|------------|---|-------------------------|--------|
| Consultee  |   | jp_consultee@esdm.co.uk |        |
| rch Mapper |   | archmapper@gmail.com    |        |
|            | 1 |                         |        |
|            |   |                         |        |

#### **Registrar's Remarks to the Chancellor**

When you have processed a parish's faculty application and are ready to send it to the Chancellor with comments:

- 1. Sign in to the Online Faculty System
- 2. Locate the application using your Dashboard under **Applications Requiring Your Action** (see page 13)
- 3. Click the Edit icon on the Registrar's Remarks to the Chancellor.

| Details         | Supporting documents and images  | History | My Notes | Messages     |   | Edit |  |  |
|-----------------|----------------------------------|---------|----------|--------------|---|------|--|--|
| Summary         | y description of proposed works  |         |          |              | 0 |      |  |  |
| Standard        | I Information                    |         |          |              | 0 |      |  |  |
| Petition        | Petition                         |         |          |              |   |      |  |  |
| Statemer        | nt of Significance               |         |          |              | 0 |      |  |  |
| Statemer        | Statement of Needs               |         |          |              |   |      |  |  |
| Notificati      | on of Advice                     |         |          |              | 0 |      |  |  |
| Public No       | otice                            |         |          |              | 0 |      |  |  |
| Registrar       | 's remarks to Chancellor         |         |          |              | 0 |      |  |  |
| <b>Chancell</b> | or's determination and judgment  |         |          |              | 0 |      |  |  |
| Submit          | Return to Applications dashboard | Aban    | don      | e Consultees |   |      |  |  |

- 4. Enter your comments in the box provided
- 5. Click **Finish** (or Save & come back later)

| Application Ref:<br>Diocese:<br>Status:<br>Summary:                                                                                      | 2014-000080<br>Borchester (Test)<br>Application with Registrar<br>JP-Writing User Manual | Church:<br>Archdeaconry:<br>Logged By: | <u>Ambridge: St Stephen's (Test)</u><br>Felpersham (Test)<br><u>Mrs Julie Patenaude (Tue 25 Nov 2014)</u> |      |  |  |  |
|----------------------------------------------------------------------------------------------------|------------------------------------------------------------------------------------------|----------------------------------------|----------------------------------------------------------------------------------------------------|------|--|--|--|
| Registrar's Remarks to Chancellor Form Enter your comments to the Chancellor below (if applicable). If you have no remarks, click Finish |                                                                                          |                                        |                                                                                                    |      |  |  |  |
| Remarks to Chancellor                                                                                                    | Edit                                                                                     | Cancel (in                             | ich                                                                                                    | Edit |  |  |  |
| $\oplus$                                                                                                    | Site Map   Privacy   T & C   © 2014                                                      | 4 Archbishop's Coun                    | cil  Web site by exeGesIS                                                                                 |      |  |  |  |

- 6. You will automatically return to the application's case file. The form is marked as **complete**.
- 7. Click **Submit** to send the application to the Chancellor

| Details         | Supporting documents and images  | History | My Notes  | Messages     |         | Edit |
|-----------------|----------------------------------|---------|-----------|--------------|---------|------|
| Summar          | y description of proposed works  |         |           |              | 0       |      |
| Standard        | Information                      |         |           |              | 0       |      |
| Petition        |                                  |         |           |              | 0       | 🖾 🍞  |
| Statemer        | nt of Significance               |         |           |              | 0       |      |
| Statemer        | nt of Needs                      |         |           |              | 0       |      |
| Notificati      | ion of Advice                    |         |           |              | 0       |      |
| Public N        | otice                            |         |           |              | 0       |      |
| Registrar       | 's remarks to Chancellor         |         |           |              | <br>> 🥝 | 🖾 🍞  |
| <u>Chancell</u> | or's determination and judgment  |         |           |              | 0       |      |
| Submi           | Return to Applications dashboard | Aban    | don Invit | e Consultees |         |      |

- 8. You will get this prompt
- 9. Click Ok to proceed or Cancel to abort

| Submit Propo                     | osal                                                                                         |
|----------------------------------|----------------------------------------------------------------------------------------------|
| The petition is<br>Awaiting Char | ready for submission to the next stage of:<br>ncellor's Determination. Click 'OK' to proceed |
|                                  | Ok Cance                                                                                     |

#### **Chancellor Returns Application to Registrar**

If a chancellor chooses to return an application to you with directions or observations, you will receive an email with the chancellor's comments.

|   | Faculty System: petition ref 2014-000080 returned by Chancellor         noreply@churchofengland.org         Sent:       Tue 09/12/2014 12:53         To:       jp_registrar@esdm.co.uk |
|---|----------------------------------------------------------------------------------------------------|
|   | Dear Registrar                                                                                                    |
|   | The following Faculty Application has been returned:                                                                                                    |
|   | Reference 2014-000080 concerning Ambridge: St Stephen's (Test) (Church Code 647001).                                                                                                   |
|   | Please click this link to view the full details of the Application.                                                                                                    |
| _ | Directions or Observations                                                                                                    |
|   | Please check your data again                                                                                                    |
|   | Summary reasons for granting Faculty (if applicable)                                                                                                    |
|   | Conditions of Faculty                                                                                                    |
|   |                                                                                                    |
|   | If you would prefer to receive fewer emails from the Online Faculty System, you can set your email preferences using the $\underline{My}$ <u>Account page</u> .                        |

- 1. Click on the **link** to access the faculty application
- 2. Sign in
- You should automatically arrive at the faculty application's details page. If not, go to your Dashboard and locate the application under Applications Requiring Your Action (see page 13)
- 4. Click the View icon on the Chancellor's Determination and Judgement Form

| Details    | Supporting documents and images    | History | My Notes   | Messages      | Edit                                                                                                    |
|------------|------------------------------------|---------|------------|---------------|----------------------------------------------------------------------------------------------------|
| Summary    | y description of proposed works    |         |            |               | Solution                                                                                                    |
| Standard   | d Information                      |         |            |               | <b>I</b>                                                                                                    |
| Petition   |                                    |         |            |               | 🥝 🖪 📝                                                                                                    |
| Statemer   | nt of Significance                 |         |            |               | <ul> <li>Image: A state of the state of the state of</li></ul> |
| Statemer   | nt of Needs                        |         |            |               | Image: A state of the state of the state          |
| Notificati | ion of Advice                      |         |            |               | 🥥 📃                                                                                                    |
| Public No  | otice                              |         |            |               | <b>e</b>                                                                                                    |
| Registrar  | 's remarks to Chancellor           |         |            |               | 🥝 🖪 🍞                                                                                                    |
| Chancell   | or's determination and judgment    |         |            |               |                                                                                                    |
| Submit     | t Return to Applications dashboard | d Aban  | idon Invit | te Consultees |                                                                                                    |

#### 5. Access the Chancellor's comments and click Return to application details

| 0 TU           |                                                    | Signed in as: jp_registrar@esdm.co.uk   Home   Si                    | ign Out   My Account | Site Map |
|----------------|----------------------------------------------------|----------------------------------------------------------------------|----------------------|----------|
| OF OF          | ENGLAND On                                         | line Faculty System                                                  | Search the site      | Ð        |
| The report b   | pelow can be opened as a PDF or s                  | aved in a variety of formats including Microsoft Word.               |                      |          |
| Open as PE     | DF for printing Return to app                      | lication details                                                     |                      | Edit     |
| 14 4 1         | of 1 👂 🕅 💠                                         | Find   Next 📕 • 🛞 🖨                                                  |                      |          |
| Ref:           | 2014-000080                                        | Church: Ambridge: St Stephen's (Test)                                |                      |          |
| Diocese:       | Borchester (Test)                                  | Archdeaconry: Felpersham (Test)                                      |                      |          |
| Created By:    | Mrs Julie Patenaude (25/11/2014)                   | Contact Tel.: 020 7898 1860                                          |                      |          |
| Status:        | Application with Registrar                         |                                                                      |                      |          |
|                | Chancellor's                                       | Determination                                                        |                      |          |
| Action         | Issue Faculty (subject to public                   | notice)                                                              |                      |          |
|                | Faculty Refused                                    |                                                                      |                      |          |
|                | <ul> <li>Return Application to Registra</li> </ul> | <u>,</u>                                                             |                      |          |
| Directions or  | other Observations                                 |                                                                      |                      |          |
|                | Please check                                       | your data again                                                      |                      |          |
| Summary rea    | asons for granting the faculty (if app             | olicable)                                                            |                      |          |
| Conditions of  | f Faculty (if any)                                 |                                                                      |                      |          |
| Tuesday, Decer | mber 09, 2014 12:54 PM                             | Page 1                                                               |                      |          |
| œ              | Site Map                                           | Privacy   T & C   © 2014 Archbishop's Council   Web site by exeGesIS |                      |          |

6. Once you are ready to send the faculty application to the Chancellor, insert new comments into the **Registrar's remarks** form (if necessary) and click **Submit**.

| Summary description of proposed works<br>Standard Information |                                                                                                    |
|---------------------------------------------------------------|----------------------------------------------------------------------------------------------------|
| Standard Information                                          |                                                                                                    |
|                                                               |                                                                                                    |
| Petition                                                      | Image: Image:         |
| Statement of Significance                                     |                                                                                                    |
| Statement of Needs                                            | Image: A start of the start of the start          |
| Notification of Advice                                        | <ul> <li>Image: A start of the start of the start of</li></ul> |
| Public Notice                                                 |                                                                                                    |
| Registrar's remarks to Chancellor                             | Solution (1998)                                                                                                    |
| Chancellor's determination and judgment                       | Image: A start of the start of the start          |

#### **Faculty Approval**

In cases where the Chancellor approves the faculty application, you will receive a notification through the Online Faculty System with the Chancellor's comments.

- 1. Sign in to the Online Faculty System
- 2. Locate the application using your Dashboard under **Applications Requiring Your Action** (see page 13)
- 3. Click the View icon to access the Chancellor's comments

| Details Supporting documents and images  | History      | My Notes | Messages |   | Edi |
|------------------------------------------|--------------|----------|----------|---|-----|
| Summary description of proposed works    |              |          |          | 0 |     |
| Standard Information                     |              |          |          | 0 |     |
| Petition                                 |              |          |          | 0 |     |
| Statement of Significance                |              |          |          | 0 |     |
| Statement of Needs                       |              |          |          | 0 |     |
| Notification of Advice                   |              |          |          | 0 |     |
| Public Notice                            |              |          |          | 0 |     |
| Registrar's remarks to Chancellor        |              |          |          | 0 |     |
| Chancellor's determination and judgement |              |          |          | 0 | 🖾 🔶 |
| Faculty                                  |              |          |          | 3 | 🖾 📝 |
| Submit Return to Applications dashboard  | Invite Consu | ltees    |          |   |     |

4. Read the Chancellor's determination and return to the application's details

| The report b  | The report below can be opened as a PDF or saved in a variety of formats including Microsoft Word. |                    |                               |  |      |  |
|---------------|----------------------------------------------------------------------------------------------------|--------------------|-------------------------------|--|------|--|
| Open as Pl    | DF for printing Return to                                                                          | application d      | etails                        |  | Edit |  |
|               | of 1 🕅 🕅 🜵                                                                                         | Find   Next 🛛 🔍    | • 💿                           |  |      |  |
| Ref:          | 2014-000080                                                                                        | Church:            | Ambridge: St Stephen's (Test) |  |      |  |
| Diocese:      | Borchester (Test)                                                                                  | Archdeaconry:      | Felpersham (Test)             |  |      |  |
| Created By:   | Mrs Julie Patenaude (25/11/2014)                                                                   | Contact Tel.:      | 020 7898 1860                 |  |      |  |
| Status:       | Application with Registrar                                                                         |                    |                               |  |      |  |
|               | Chancellor's                                                                                       | Determination      |                               |  |      |  |
| Action        | / Issue Faculty (subject to public a                                                               | notice)            |                               |  |      |  |
|               | Faculty Refused                                                                                    |                    |                               |  |      |  |
|               | Return Application to Registrar                                                                    |                    |                               |  |      |  |
| Directions or | other Observations                                                                                 |                    |                               |  |      |  |
| Summary reas  | ons for granting the faculty (if app                                                               | olicable)          |                               |  |      |  |
|               | No co                                                                                              | mment              |                               |  |      |  |
| Conditions of | Faculty (if any)                                                                                   |                    | K                             |  |      |  |
|               | Standard Archae                                                                                    | ological Condition | -                             |  |      |  |
|               |                                                                                                    |                    |                               |  |      |  |

#### 5. Click the **Edit** icon on the Faculty Form

| Details Supporting documents and images  | History      | My Notes | Messages |   | Edit |
|------------------------------------------|--------------|----------|----------|---|------|
| Summary description of proposed works    |              |          |          | 0 |      |
| Standard Information                     |              |          |          | 0 |      |
| Petition                                 |              |          |          | 0 |      |
| Statement of Significance                |              |          |          | 0 |      |
| Statement of Needs                       |              |          |          | 0 |      |
| Notification of Advice                   |              |          |          | 0 |      |
| Public Notice                            |              |          |          | 0 |      |
| Registrar's remarks to Chancellor        |              |          |          | 0 |      |
| Chancellor's determination and judgement |              |          |          | 0 |      |
| Faculty                                  |              |          |          | Σ |      |
| Submit Return to Applications dashboard  | Invite Consu | lltees   |          |   |      |

- 6. Edit the legal text of the Faculty Form as required and click Next:
  - a. The Bishop's name
  - b. Delete unnecessary sentences
  - c. Add relevant dated

| Faculty (Form 6)          |                                                                                                    |   |
|---------------------------|----------------------------------------------------------------------------------------------------|---|
| 1 2                       |                                                                                                    |   |
| Details for Form 6 @ Edit | Image: Image: Image | • |
|                           | То                                                                                                    |   |
|                           | A petition presented by you has been submitted to the Registry of this Court[together with designs, plans, photographs or other documents, requesting a faculty authorising the works or other proposals specified in the petition].                                                                                                    |   |
|                           | A public notice was duly displayed giving an opportunity to all persons interested to object and give reasons why a faculty should not be granted.                                                                                                    |   |
|                           | [The proceedings were unopposed and did not give rise to a question of law or of doctrine, ritual or ceremonial or relate to proposals that affect the legal rights of any person or body.]                                                                                                    |   |
|                           | [The proceedings were unopposed but gave rise to a question of law or of doctrine, ritual or ceremonial or related to proposals that affected the legal rights of a person or body and the Chancellor has decided for the [summary reasons] [reasons given in a judgment] dated 20 that a faculty should be granted.]                                                                                                    |   |
|                           | [[A] letter[s] of objection to the granting of a faculty [has] [have] been taken into account by the Chancellor in reaching the decision that a faculty should be granted.]                                                                                                    |   |
|                           | [All the parties to the proceedings having agreed in writing that the Chancellor should determine the                                                                                                    | • |
|                           | Save & come back later Cancel Next                                                                                                    |   |
| $\oplus$                  | Site Map  Privacy  T & C  $\otimes$ 2014 Archbishop's Council  Web site by exeGesIS                                                                                                    |   |

7. Edit the schedule of works and the Chancellor's conditions (if required) and click Finish.

| Faculty (Form 6                          | 5)                                                                                                    |
|------------------------------------------|----------------------------------------------------------------------------------------------------|
| 1 2                                      |                                                                                                    |
| Schedule Of Works                        | Image: Second second second |
|                                          | body p                                                                                                    |
| Conditions of Faculty<br>(if any) @ Edit | Standard Archaeological Condition                                                                                                    |
|                                          | Save & come back later Cancel Finish                                                                                                    |
| $\oplus$                                 | Site Map  Privacy  T & C  © 2014 Archbishop's Council  Web site by exeGesIS                                                                                                    |

8. The form is now marked as complete. Click the **View** icon to open the Faculty Form.

| Details Supporting documents and in      | nages History          | My Notes        | Messages           |             | Edit |
|------------------------------------------|------------------------|-----------------|--------------------|-------------|------|
| Summary description of proposed works    |                        |                 |                    | S 🖾         |      |
| Standard Information                     |                        |                 |                    | o 🖾         |      |
| Petition                                 |                        |                 |                    | o 🖾         |      |
| Statement of Significance                |                        |                 |                    | o 🖾         |      |
| Statement of Needs                       |                        |                 |                    | S 😒         |      |
| Notification of Advice                   |                        |                 |                    | S 😒         |      |
| Public Notice                            |                        |                 |                    | o 🖾         |      |
| Registrar's remarks to Chancellor        |                        |                 |                    | o 🖾         |      |
| Chancellor's determination and judgement |                        |                 |                    | 🥝 🖾         |      |
| Faculty                                  |                        |                 |                    |             | 2    |
| Submit Return to Applications dashboa    | rd Invite Consu        | ultees          |                    |             |      |
| Site Map                                 | Privacy  T & C  © 2014 | Archbishop's Co | ouncil  Web site b | ay exeGesIS |      |

9. To print the Faculty, click **Open as PDF for printing** 

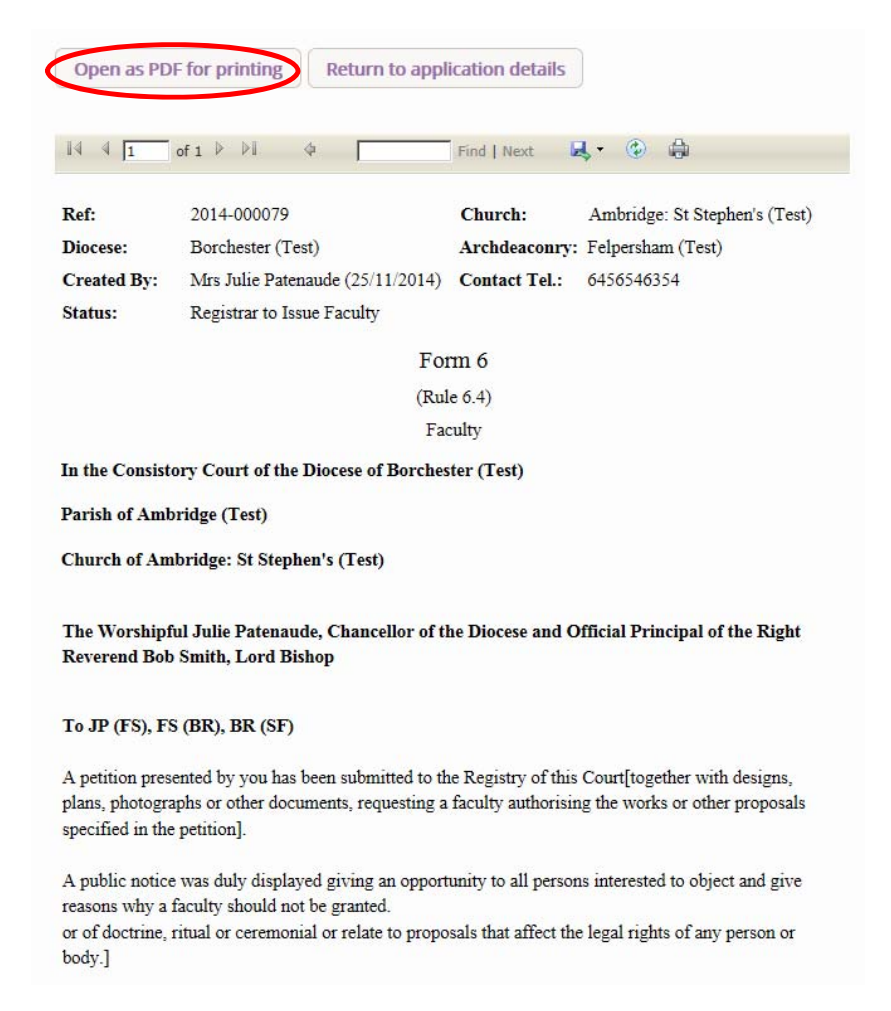

10. The Faculty can now be sealed and sent to the parish by post 11. To inform the parish of the Chancellor's determination, click **Return to application details** 

| Open as PD  | F for printing Return to appl    | ication details |                               |
|-------------|----------------------------------|-----------------|-------------------------------|
| 14 4 1      | of 1 👂 🕅 🔶 🗍                     | Find   Next     | <b>↓</b> • ⓒ ⊜                |
| Ref:        | 2014-000079                      | Church:         | Ambridge: St Stephen's (Test) |
| Diocese:    | Borchester (Test)                | Archdeaconry:   | Felpersham (Test)             |
| Created By: | Mrs Julie Patenaude (25/11/2014) | Contact Tel.:   | 6456546354                    |
| Status:     | Registrar to Issue Faculty       |                 |                               |
|             | For                              | rm 6            |                               |
|             | (Rul                             | le 6.4)         |                               |
|             | Fac                              | culty           |                               |

#### 12. And click **Submit**. The Online Faculty System will send an email to the parish and the DAC.

|                          |                                                   |                                                                                                    | Signed         | in as: jp_registi                  | ar@esdm.co.                                                  | uk   Home   Sign                                          | Out   My Accour | it   Site Ma |
|--------------------------|---------------------------------------------------|----------------------------------------------------------------------------------------------------|----------------|------------------------------------|--------------------------------------------------------------|-----------------------------------------------------------|-----------------|--------------|
|                          | HE CHUR<br>F ENGLA                                | ND Online                                                                                                    | Facult         | y Syste                            | m                                                            |                                                           | Search the site | e E          |
| Apj                      | plication Ref:<br>Diocese:<br>Status:<br>Summary: | 2014-000079<br>Borchester (Test)<br>Registrar to Issue Faculty<br>Testing notifications                        |                | Church<br>Archdeaconn<br>Logged By | : <u>Ambridge:</u><br>/: Felpershar<br>/: <u>Mrs Julie P</u> | <u>St Stephen's (Test</u><br>n (Test)<br>atenaude (Tue 25 | :)<br>Nov 2014) |              |
| The Chanc<br>You will he | cellor has cons<br>ear from the R                 | idered the application and retu<br>egistrar in due course.                                                     | irned it to th | e Registrar.                       |                                                              |                                                           |                 |              |
| Details                  | Supporting                                        | g documents and images                                                                                         | History        | My Notes                           | Messages                                                     |                                                           |                 | Ed           |
| Summary                  | description of                                    | f proposed works                                                                                               |                |                                    |                                                              |                                                           | 0               |              |
| Standard                 | Information                                       |                                                                                                    |                |                                    |                                                              |                                                           | 0               |              |
| Petition                 |                                                   |                                                                                                    |                |                                    |                                                              |                                                           | 0               |              |
| Statemen                 | t of Significand                                  | ce in the second second second second second second second second second second second second second second se |                |                                    |                                                              |                                                           | 0               |              |
| Statemen                 | t of Needs                                        |                                                                                                    |                |                                    |                                                              |                                                           | 0               |              |
| Notificatio              | on of A <mark>d</mark> vice                       |                                                                                                    |                |                                    |                                                              |                                                           | 0               |              |
| Public No                | tice                                              |                                                                                                    |                |                                    |                                                              |                                                           | 0               |              |
| Registrar'               | 's remarks to C                                   | hancellor                                                                                                    |                |                                    |                                                              |                                                           | 0               |              |
| Chancello                | or's determinat                                   | ion and judgement                                                                                              |                |                                    |                                                              |                                                           | 0               |              |
| Faculty                  |                                                   |                                                                                                    |                |                                    |                                                              |                                                           | 0               | 2            |
| Submit                   | Return to                                         | Applications dashboard                                                                                         | Invite Consu   | iltees                             |                                                              |                                                           |                 |              |
| ŧ                        |                                                   | Site Map  Privacy                                                                                              | T & C   © 2014 | Archbishop's Cou                   | uncil  Web site <mark>l</mark>                               | oy exeGesIS                                               |                 |              |

#### **Faculty Refusal**

In cases where the Chancellor refuses a faculty application, you will receive a notification through the Online Faculty System.

- 1. Sign in to the Online Faculty System
- 2. Locate the application using your Dashboard under **Applications Requiring Your Action** (see page 13)
- 3. Click the View icon to access the Chancellor's comments

| Details Supporting documents and images  | History        | My Notes        | Messages           |          |     | Edit |
|------------------------------------------|----------------|-----------------|--------------------|----------|-----|------|
| Summary description of proposed works    |                |                 |                    | (        | 2 🕎 |      |
| Standard Information                     |                |                 |                    | (        | 2   |      |
| Petition                                 |                |                 |                    | (        | 2 🖾 |      |
| Statement of Significance                |                |                 |                    | (        | 2 🖾 |      |
| Statement of Needs                       |                |                 |                    | (        | 2 🖾 |      |
| Notification of Advice                   |                |                 |                    | (        | 2 🖾 |      |
| Public Notice                            |                |                 |                    | (        | 2 🖾 |      |
| Registrar's remarks to Chancellor        |                |                 |                    | (        | 2 🖾 |      |
| Chancellor's determination and judgement |                |                 |                    | (        | 2 🖾 | *    |
| Faculty Rejection Letter                 |                |                 |                    | (        | 2 🖾 | 2    |
| Submit Return to Applications dashboard  | Invite Consu   | ultees          |                    |          |     |      |
| Site Map   Privacy                       | T & C   © 2014 | Archbishop's Co | uncil  Web site by | exeGesI5 |     |      |

4. Read the Chancellor's determination and click Return to application details

| Open as F                                  | PDF for printing Return to application details                                                                                                    |  |  |  |  |  |  |  |
|--------------------------------------------|----------------------------------------------------------------------------------------------------|--|--|--|--|--|--|--|
| 14 4 1                                     | of 1 🕨 🕅 🔅 👘 Find   Next 🔍 🖲                                                                                                    |  |  |  |  |  |  |  |
| Ref:<br>Diocese:<br>Created By:<br>Status: | 2014-000024Church:Ambridge: St Stephen's (Test)Borchester (Test)Archdeaconry:Felpersham (Test)Mrs Julie Patenaude (28/08/2014)Contact Tel.:sfgAwaiting Chancellor's determination |  |  |  |  |  |  |  |
| Action                                     | Chancellor's Determination<br>Issue Faculty (subject to public notice)<br>Faculty Refused<br>Return Application to Registrar                                                      |  |  |  |  |  |  |  |
| Directions or                              | Directions or other Observations                                                                                                    |  |  |  |  |  |  |  |
| Summary rea                                | Please attach my judgement<br>sons for granting the faculty (if applicable)                                                                                                    |  |  |  |  |  |  |  |
| Conditions o                               | f Faculty (if any)                                                                                                    |  |  |  |  |  |  |  |

5. Click the Edit icon on the Faculty Refusal Letter

| Details Supporting documents and imag    | es History My Notes | Messages | Edit                                                                                                    |
|------------------------------------------|---------------------|----------|----------------------------------------------------------------------------------------------------|
| Summary description of proposed works    |                     |          | 🥥 🖾                                                                                                    |
| Standard Information                     |                     |          | 🥝 📖                                                                                                    |
| Petition                                 |                     |          | 🥝 📖                                                                                                    |
| Statement of Significance                |                     |          |                                                                                                    |
| Statement of Needs                       |                     |          | 📀 📖                                                                                                    |
| Notification of Advice                   |                     |          | Solution                                                                                                    |
| Public Notice                            |                     |          | Solution                                                                                                    |
| Registrar's remarks to Chancellor        |                     |          | 🥝 🖾                                                                                                    |
| Chancellor's determination and judgement |                     |          | <b>S</b>                                                                                                    |
| Faculty Rejection Letter                 |                     |          | Image: A state of the state of the state |
| Submit Return to Applications dashboard  | Invite Consultees   |          |                                                                                                    |

6. Insert any remarks intended for the parish and click Finish.

| Faculty Rejection Form                                                                           |      |
|--------------------------------------------------------------------------------------------------|------|
| Do not forget to attach the Chancellor's judgment under the Supporting Documents and Images tab. |      |
| Rejection remarks @ Edit                                                                         | Edit |
| Save & come back later Cancel Finish                                                             |      |
| Site Map   Privacy   T & C   © 2014 Archbishop's Council   Web site by exeGesIS                  |      |

7. To attach the Chancellor's judgement (if necessary) see page 44.

8. To inform the parish of the Chancellor's determination, click **Submit**.

| Details Supporting documents and images History My Notes Messages               | Edit                                                                                                    |
|---------------------------------------------------------------------------------|----------------------------------------------------------------------------------------------------|
| Summary description of proposed works                                           | <b>I</b>                                                                                                    |
| Standard Information                                                            | <ul> <li>Image: A start of the start of the start of</li></ul>  |
| Petition                                                                        | <ul> <li>Image: Second second sec</li></ul> |
| Statement of Significance                                                       | Solution                                                                                                    |
| Statement of Needs                                                              | <b>S</b>                                                                                                    |
| Notification of Advice                                                          | Solution                                                                                                    |
| Public Notice                                                                   |                                                                                                    |
| Registrar's remarks to Chancellor                                               | Solution                                                                                                    |
| Chancellor's determination and judgement                                        |                                                                                                    |
| Faculty Rejection Letter                                                        | Image: A state of the state of the state           |
| Submit Return to Applications dashboard Invite Consultees                       |                                                                                                    |
| Site Map   Privacy   T & C   © 2014 Archbishop's Council   Web site by exeGesIS |                                                                                                    |

#### **Attaching Documents**

If you need to attach other relevant documents to the application:

- 1. Go to the application's case file (see *Navigating a Case File* page 18)
- 2. Click on Supporting Documents and Images

|                                                                                                    | acarry by been                                                                                  |                                                                                       |                                                                          |                    |
|----------------------------------------------------------------------------------------------------|-------------------------------------------------------------------------------------------------|---------------------------------------------------------------------------------------|--------------------------------------------------------------------------|--------------------|
| Application Ref: 2014-000064<br>Diocese: Borchester (Test)<br>Status: Proposal in Preparation<br>Summary: Removal of Pews                                                                    | Church:<br>Archdeaconry:<br>Logged By:                                                          | <u>Ambridge: St Stephen's</u><br>Felpersham (Test)<br><u>Mr Rupert Allen (Thu 13</u>  | (Test)<br>Nov 2014)                                                      |                    |
| se the forms below to develop your proposal. You do no<br>ter.                                                                                                    | t have to complete them all at                                                                  | once – you can always sav                                                             | ve your work and retu                                                    | irn to             |
| nce you are confident that your proposal is ready, click "<br>nger be able to make changes to your proposal once yo                                                                          | Submit". It will be sent to the l<br>u have clicked "Submit".                                   | DAC who will provide you v                                                            | with advice. You will n                                                  | 0                  |
| u are encouraged to provide a Statement of Significanc<br>oposals involve changes to a listed church). If you choos<br>id click "Finish". Keep in mind that your decision not to s<br>lvice. | e and a Statement of Needs (a<br>se not to provide these docum<br>supply the DAC with these doc | Ithough these documents<br>ents, go to the last page of<br>uments could lead to a del | are only essential wh<br>f each relevant online<br>ay in providing you w | en<br>form<br>⁄ith |
| se the "Supporting documents and images" tab to attach<br>eds) to support your proposal.                                                                                                    | any other relevant document                                                                     | (including a statement of                                                             | significance or staten                                                   | nent o             |
| you wish to withdraw your proposal, click "Abandon".                                                                                                    |                                                                                                 |                                                                                       |                                                                          |                    |
| etails Supporting documents and images                                                                                                    | History Messages                                                                                |                                                                                       |                                                                          |                    |
| ummary description of proposed works                                                                                                    |                                                                                                 |                                                                                       | 0                                                                        |                    |
| tandard Information                                                                                                    |                                                                                                 |                                                                                       | 0                                                                        |                    |
| etitioner                                                                                                    |                                                                                                 |                                                                                       | 0                                                                        |                    |
| tatement of Significance                                                                                                    |                                                                                                 |                                                                                       | 0                                                                        |                    |
| tatement of Needs                                                                                                    |                                                                                                 |                                                                                       | 0                                                                        |                    |
| Submit Return to Applications dashboard Ab                                                                                                    | andon Invite Consultees                                                                         |                                                                                       |                                                                          |                    |
| Site Map  Privacy  T & C  © 20                                                                                                    | 14 Cathedrals & Church Buildings                                                                | Division   Web site by exeGes                                                         | 515                                                                      |                    |
|                                                                                                    |                                                                                                 |                                                                                       |                                                                          |                    |
| Click Add                                                                                                    |                                                                                                 |                                                                                       |                                                                          |                    |
| THE CHURCH                                                                                                    | Signed in as: jp_chancellor@es                                                                  | dm.co.uk   Home   Sign O                                                              | ut   My Account   Site                                                   | e Map              |
| OF ENGLAND Online Fa                                                                                                    | aculty System                                                                                   |                                                                                       | Search the site                                                          | 2                  |
| Application Ref: 2014-000018<br>Diocese: Borchester (Test)<br>Status: Awaiting Chancellor's determination<br>Summary: A new test (SE)                                                        | Chi<br>Archdeaco<br>Dn Logge                                                                    | arch: Ambridge: St Stephe<br>onry: Felpersham (Test)<br>d By: Mrs Fiona Petty (Thu    | n's (Test)<br>1 07 Aug 2014)                                             |                    |
| The Registrar has submitted the faculty application to the (                                                                                                    | Chancellor for review.                                                                          |                                                                                       |                                                                          |                    |
| Details Supporting documents and images                                                                                                    | listory Notes Message                                                                           | es                                                                                    |                                                                          | Edit               |
|                                                                                                    |                                                                                                 |                                                                                       |                                                                          |                    |
| Add a file Add                                                                                                    |                                                                                                 |                                                                                       |                                                                          |                    |

#### Option 1

- 4. You can **Drag & Drop** a file into the middle of the box using your computer's mouse
- 5. Insert a summary **description** of the file you have attached (e.g. Plan Drawing)

| Appl        | ication Ref:        | 2014-000018<br>Borchester (Test)                  |                       | Church:                       | Ambridge: St Stephen's (Test)     |     |
|-------------|---------------------|---------------------------------------------------|-----------------------|-------------------------------|-----------------------------------|-----|
|             | Status:<br>Summary: | Awaiting Chancellor's determin<br>A new test (SE) | nation                | Logged By:                    | Mrs Fiona Petty (Thu 07 Aug 2014) |     |
| The Regist  | rar has sub         | mitted the faculty application to t               | he Chancellor for rev | iew.                          |                                   |     |
| Details     | Support             | ing documents and images                          | History Note:         | 6 Messages                    |                                   | Edi |
| Add a file  | Add                 |                                                   |                       |                               |                                   |     |
|             |                     |                                                   | Drag and drop a       | i file her Ranga<br>Naquado f | •                                 | ←   |
| Select file | e)                  |                                                   |                       |                               |                                   |     |
| Plân Draw   | ling                |                                                   |                       |                               |                                   |     |

- 6. Notice that the file has uploaded (you can delete it by click on the trash icon next to it)
- 7. Click Upload

|                             | ~                                       |                                                                     |                          | Signed in    | n as: jp_cha  | ncellor@esdm.c                         | o.uk   Home   Sigr                                                         | Out   My Account                             | Site Map |
|-----------------------------|-----------------------------------------|---------------------------------------------------------------------|--------------------------|--------------|---------------|----------------------------------------|----------------------------------------------------------------------------|----------------------------------------------|----------|
| OF E                        | CHU                                     | AND                                                                 | Online                   | Facult       | ty Sys        | tem                                    |                                                                            | Search the site                              | Ð        |
| Applicatio<br>Di<br>Sun     | on Ref:<br>iocese:<br>Status:<br>nmary: | 2014-000018<br>Borchester (Te:<br>Awaiting Chanc<br>A new test (SE) | st)<br>cellor's determin | ation        |               | Church:<br>Archdeaconry:<br>Logged By: | <u>Ambridge: St Step</u><br>Felpersham (Test)<br><u>Mrs Fiona Petty (1</u> | <u>hen's (Test)</u><br>)<br>Thu 07 Aug 2014) |          |
| The Registrar h             | has subr                                | nitted the facult                                                   | y application to t       | he Chancello | or for review | ۷.                                     |                                                                            |                                              |          |
| Details Su                  | ipporti                                 | ng documents                                                        | s and images             | History      | Notes         | Messages                               |                                                                            |                                              | Edit     |
| Add a file Ad               | ld                                      |                                                                     |                          |              |               |                                        |                                                                            |                                              |          |
|                             |                                         |                                                                     |                          | Drag ar      | nd drop a fi  | e here                                 |                                                                            |                                              |          |
| Select file                 |                                         | ~                                                                   | •                        |              |               |                                        |                                                                            | 1975 HORE HORE HORE HORE HORE                |          |
| Church P                    | Plan.bm                                 | p 🖷 🥊                                                               |                          |              |               |                                        |                                                                            |                                              |          |
| Upload                      |                                         |                                                                     |                          |              |               |                                        |                                                                            |                                              |          |
| Description<br>Plan Drawing |                                         |                                                                     |                          |              |               |                                        |                                                                            |                                              |          |
| œ                           |                                         | Site Map                                                            | Privacy  T & C  ©        | 2014 Cathedr | als & Church  | Buildings Division                     | Web site by exeGes                                                         | IS                                           |          |

8. The file has successfully attached.

|                |                                                          |                                                                           | Signed in                                 | n as: jp_chanc                                | ellor@esdm.c                          | o.uk Home                                                  | Sign Out   My Account                                     | Site Ma |
|----------------|----------------------------------------------------------|---------------------------------------------------------------------------|-------------------------------------------|-----------------------------------------------|---------------------------------------|------------------------------------------------------------|-----------------------------------------------------------|---------|
| ⊕ <sup>™</sup> | HE CHU                                                   | RCH<br>AND O                                                              | nline Facul                               | ty Syste                                      | em                                    |                                                            | Search the site                                           | P       |
| App            | Dication Ref: 2<br>Diocese: E<br>Status: /<br>Summary: / | 2014-000018<br>Borchester (Test)<br>Waiting Chancellon<br>A new test (SE) | r's determination                         | A                                             | Church:<br>rchdeaconry:<br>Logged By: | <u>Ambridge: St</u><br>Felpersham (<br><u>Mrs Fiona Pe</u> | <u>Stephen's (Test)</u><br>Test)<br>tty (Thu 07 Aug 2014) |         |
| The Regis      | strar has subm                                           | itted the faculty app                                                     | blication to the Chancello                | or for review.                                |                                       |                                                            |                                                           |         |
| Details        | Supportin                                                | g documents an                                                            | d images History                          | Notes N                                       | lessages                              |                                                            |                                                           | Edi     |
| Details        | Supportin                                                | g documents an                                                            | d images History<br>Description           | Notes N                                       | Messages<br>Modified                  |                                                            | Uploaded By                                               | Edi     |
| Details        | Supportin<br>File Nam                                    | g documents an<br>e<br><u>h Plan.bmp</u>                                  | d images History Description Plan Drawing | Notes         N           Size         151318 | Messages<br>Modified<br>04/11/2014    | 4 10:43:05                                                 | Uploaded By<br>Julie Patenaude                            | Edi     |

#### Option 2

9. You can also choose to upload a file by **locating** it on your computer. Click **Select file**...

|             |                                                                            |                                                                | Signed in     | as: jp_cha   | ncellor@esdm.c                         | co.uk   Home   Sign                                                        | Out   My Account                                    | Site Map |
|-------------|----------------------------------------------------------------------------|----------------------------------------------------------------|---------------|--------------|----------------------------------------|----------------------------------------------------------------------------|-----------------------------------------------------|----------|
| OF OF       | E CHURCH<br>ENGLANE                                                        | online                                                         | Facult        | y Sys        | tem                                    |                                                                            | Search the site                                     | Ð        |
| Appli       | cation Ref: 2014-0<br>Diocese: Borche<br>Status: Awaitin<br>Summary: A new | 00018<br>Ister (Test)<br>ng Chancellor's determin<br>test (SE) | ation         |              | Church:<br>Archdeaconry:<br>Logged By: | <u>Ambridge: St Step</u><br>Felpersham (Test)<br><u>Mrs Fiona Petty (T</u> | <u>hen's (Test)</u><br>)<br><u>'hu 07 Aug 2014)</u> |          |
| The Registr | rar has submitted t                                                        | he faculty application to th                                   | ne Chancello  | r for reviev | ν.                                     |                                                                            |                                                     |          |
| Details     | Supporting doc                                                             | uments and images                                              | History       | Notes        | Messages                               |                                                                            |                                                     | Edit     |
| Add a file  | Add                                                                        |                                                                | Drag an       | d drop a fi  | le here                                |                                                                            |                                                     |          |
| Select file |                                                                            |                                                                |               |              |                                        |                                                                            |                                                     |          |
| Description | 1                                                                          |                                                                |               |              |                                        |                                                                            |                                                     |          |
| ŧ           | 2                                                                          | iite Map  Privacy  T & C  © :                                  | 2014 Cathedra | als & Church | Buildings Division                     | Web site by exeGesI                                                        | S                                                   |          |

10. Locate the file on your computer. Select it. Click Open.

| Choose File to Upload                                                                                                    | ×                                                             | er provided by The Church                                                                                                    |
|----------------------------------------------------------------------------------------------------|---------------------------------------------------------------|----------------------------------------------------------------------------------------------------|
| 🖉 🖟 🕨 Registrar                                                                                                    | UAT - CASE DOCs - Petitioner - 😰 Search                       | C dhurchofengland.org                                                                                                    |
| Organize      Views     Favorite Links                                                                                                    |                                                               | as: jp_chancellor@esdm.co.uk   Home   Sign Out   My Account   Site Map                                                                 |
| Documents<br>Desktop                                                                                                    | Church Plan Exterior of Church<br>Image of Extension Proposed | y System                                                                                                    |
| Recent Places  Recent Places  Recent Places  Recent Places  Recently Changed  Recently Changed Recently Changed  Recent |                                                               | Church: <u>Ambridge: St Stephen's (Test)</u><br>Archdeaconry: Felpersham (Test)<br>Logged By: <u>Mrs Fiona Petty (Thu 07 Aug 2014)</u> |
| Public                                                                                                    |                                                               | r for review.                                                                                                    |
|                                                                                                    |                                                               | Notes Messages Edit                                                                                                    |
| Folders ^                                                                                                    |                                                               |                                                                                                    |
| File name                                                                                                    | Church Plan                                                   |                                                                                                    |
|                                                                                                    | Drag ar                                                       | nd drop a file here                                                                                                    |
|                                                                                                    |                                                               |                                                                                                    |
|                                                                                                    | Select file                                                   |                                                                                                    |
|                                                                                                    | Description                                                   |                                                                                                    |
|                                                                                                    |                                                               |                                                                                                    |
|                                                                                                    | Site Map  Privacy  T & C   © 2014 Cathedr                     | als & Church Buildings Division   Web site by exeGesIS                                                                                 |

## 11.Insert a summary **description** of the file you have attached (e.g. Archaeological Report) 12.Click **Upload**

| d. | Search the site                                                                                | tem                                    | y Sys        | Faculi       | GLAND Online                                                                                              | OF ENGL                                             |
|----|------------------------------------------------------------------------------------------------|----------------------------------------|--------------|--------------|----------------------------------------------------------------------------------------------------|-----------------------------------------------------|
|    | <u>Ambridge: St Stephen's (Test)</u><br>Felpersham (Test)<br>Mrs Fiona Petty (Thu 07 Aug 2014) | Church:<br>Archdeaconry:<br>Logged By: |              | ation        | Ref: 2014-000018<br>ese: Borchester (Test)<br>tus: Awaiting Chancellor's determin<br>ary: A new test (SE) | Application Ref:<br>Diocese:<br>Status:<br>Summary: |
|    |                                                                                                | v.                                     | r for reviev | he Chancello | submitted the faculty application to t                                                                    | e Registrar has subi                                |
| E  |                                                                                                | Messages                               | Notes        | History      | orting documents and images                                                                               | etails Supporti                                     |
|    |                                                                                                | e here                                 | d drop a fil | Drag ar      |                                                                                                    |                                                     |
|    |                                                                                                |                                        |              |              |                                                                                                    |                                                     |
|    |                                                                                                |                                        |              |              | .bmp 🝵                                                                                                    | elect file<br>Church Plan.bm                        |
|    |                                                                                                |                                        |              |              | .bmp ≆                                                                                                    | church Plan.bm                                      |

#### 13. The file has successfully attached

| App     | lication Ref:       | 2014-000018        |                             |          | Chu                       | ch: Ambridge: S | t Stephen's (Test)     |
|---------|---------------------|--------------------|-----------------------------|----------|---------------------------|-----------------|------------------------|
|         | Diocese:            | Borchester (Test)  |                             |          | Archdeaco                 | nry: Felpersham | (Test)                 |
|         | Status:             | Awaiting Chancello | r's determination           | i i      | Logged                    | By: Mrs Fiona P | etty (Thu 07 Aug 2014) |
|         | Summary:            | A new test (SE)    |                             |          |                           |                 |                        |
| Details | Supporti            | ng documents an    | d images His                | story No | otes Message              | 5               |                        |
| Details | Supporti<br>File Na | ng documents an    | d images His<br>Description | story No | otes Message<br>ze Modifi | 5<br>ed         | Uploaded By            |

#### **Getting Help**

If you have any problems navigating the Online Faculty System, please read the <u>Frequently</u> <u>Asked Questions</u> section on the website.

If you cannot find an answer to your question, are experiencing technical difficulties with the Online Faculty System or have an emergency, contact the Project Officer at the CCB:

julie.patenaude@churchofengland.org

020 7898 1860

or click on https://facultyonline.churchofengland.org/contact